公認スポーツ指導者 マッチン

# 利用マニュアル Ver.1.3

- P.1 サイト概要
- P.2 推奨環境・ご利用上の注意
- P.44 よくあるご質問 (FAQ)

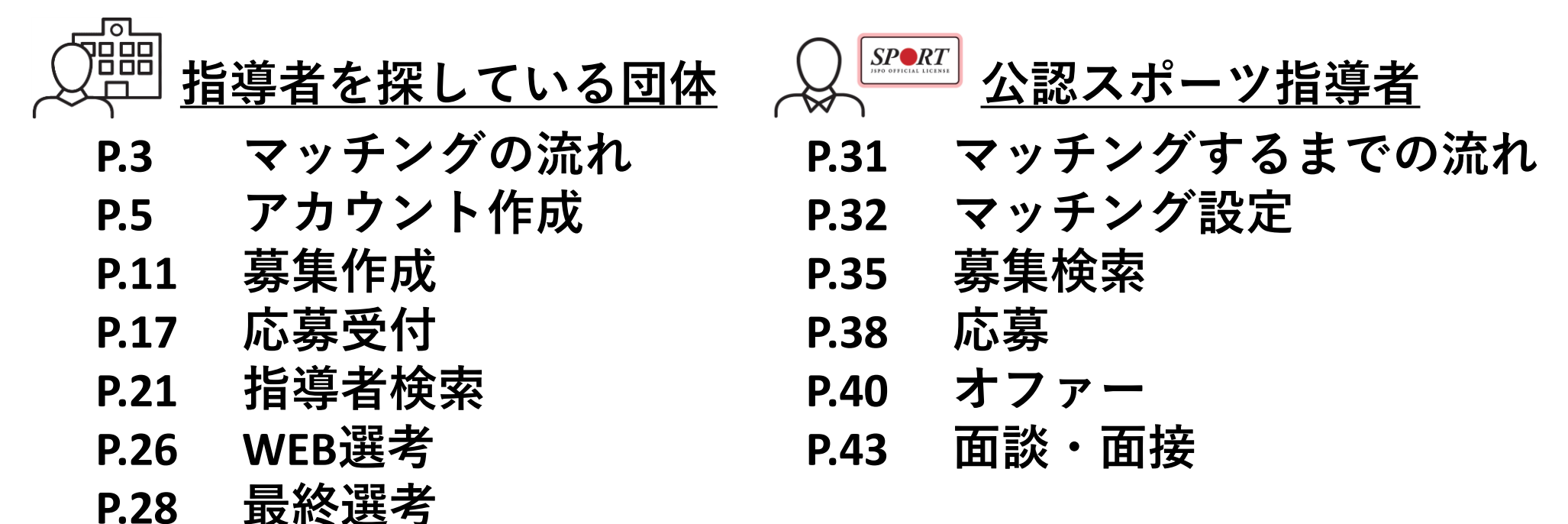

サイト概要

公認スポーツ指導者マッチング

指導をする場所を探している指導者、 指導者を探している学校・クラブ等の募集者が それぞれをサイト上で検索しマッチングする機会を提供します。

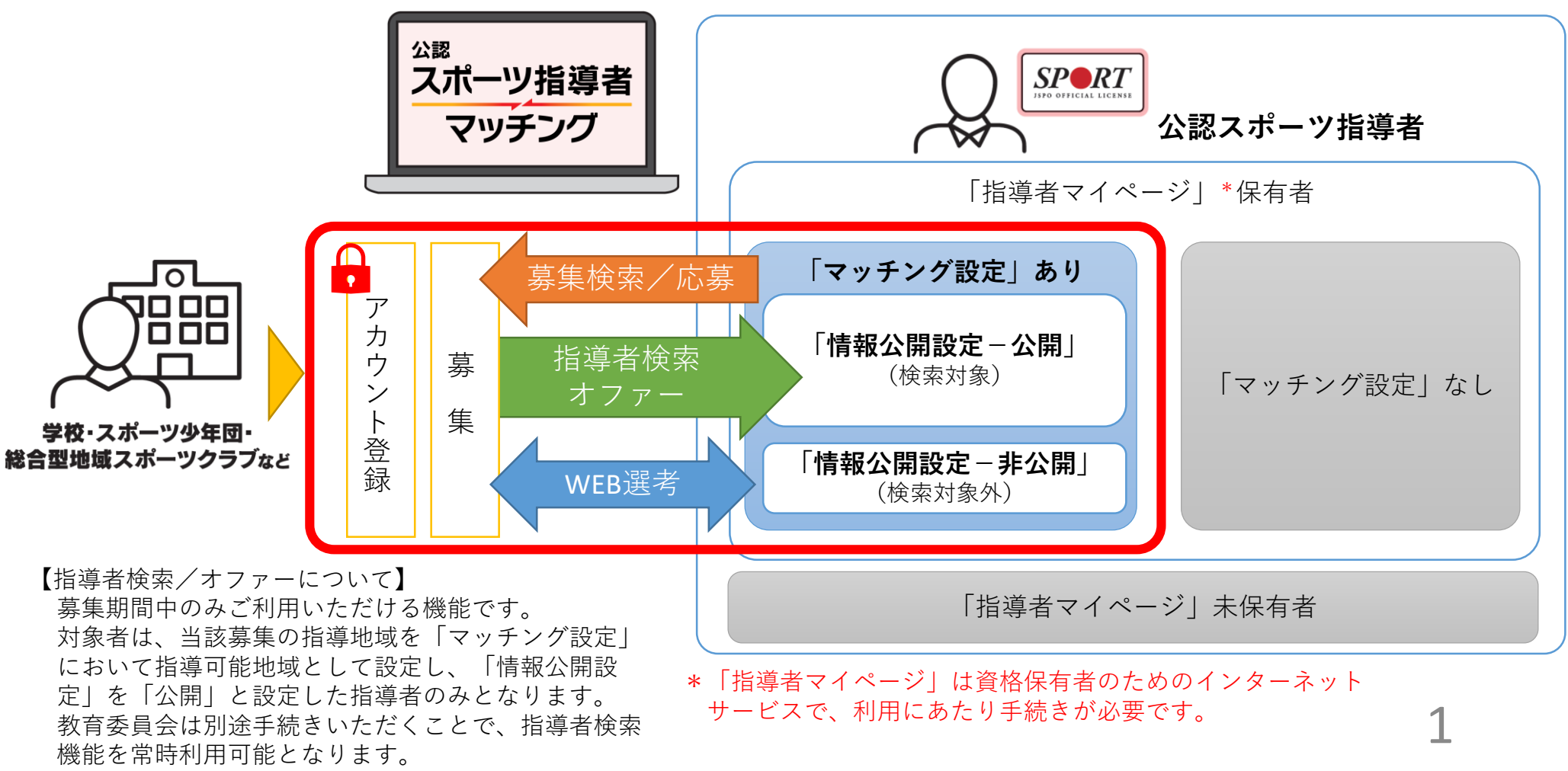

推奨環境・ご利用上の注意

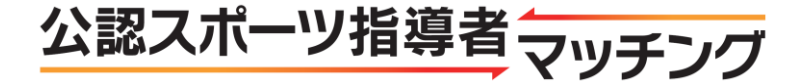

## 推奨環境

スマホ・タブレットの場合 【Android】 Android5 以上 推奨ブラウザ:Google Chrome 【iPhone】 iOS5 以上 推奨ブラウザ:Safari PCの場合 【Windows】 推奨OS Windows7、Windows8.1、Windows10 推奨ブラウザ Google Chrome 最新版 Mozilla Firefox 最新版 【Mac】 MacOS X v10.9 以上:Safari最新版

## ご利用上の注意

- 本サイトの利用は無料です。また、指導者が決定した際の仲介料等はかかりません。
- 本サイトは、日本スポーツ協会及びその加盟団体等が指導者を紹介・派遣するものではありません。
   また、本サイトの利用は、マッチングをお約束するものではありません。
- 本サイトを利用するためには、利用規約に同意いただく必要があります。
- 本サイトを利用することにより発生するいかなる損害・損失・トラブル等に関して、 理由に関わらず、日本スポーツ協会は一切の責任を負いません。
- 本サイトの対象となる公認スポーツ指導者は、資格が認定されている方(サッカー、バスケット ボール、スポーツリーダー資格を除く)で、「指導者マイページ」を保有されている方です。

マッチングの流れ

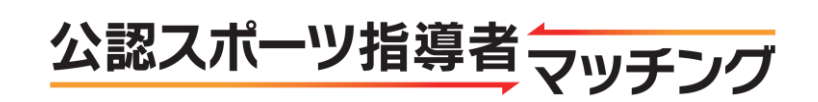

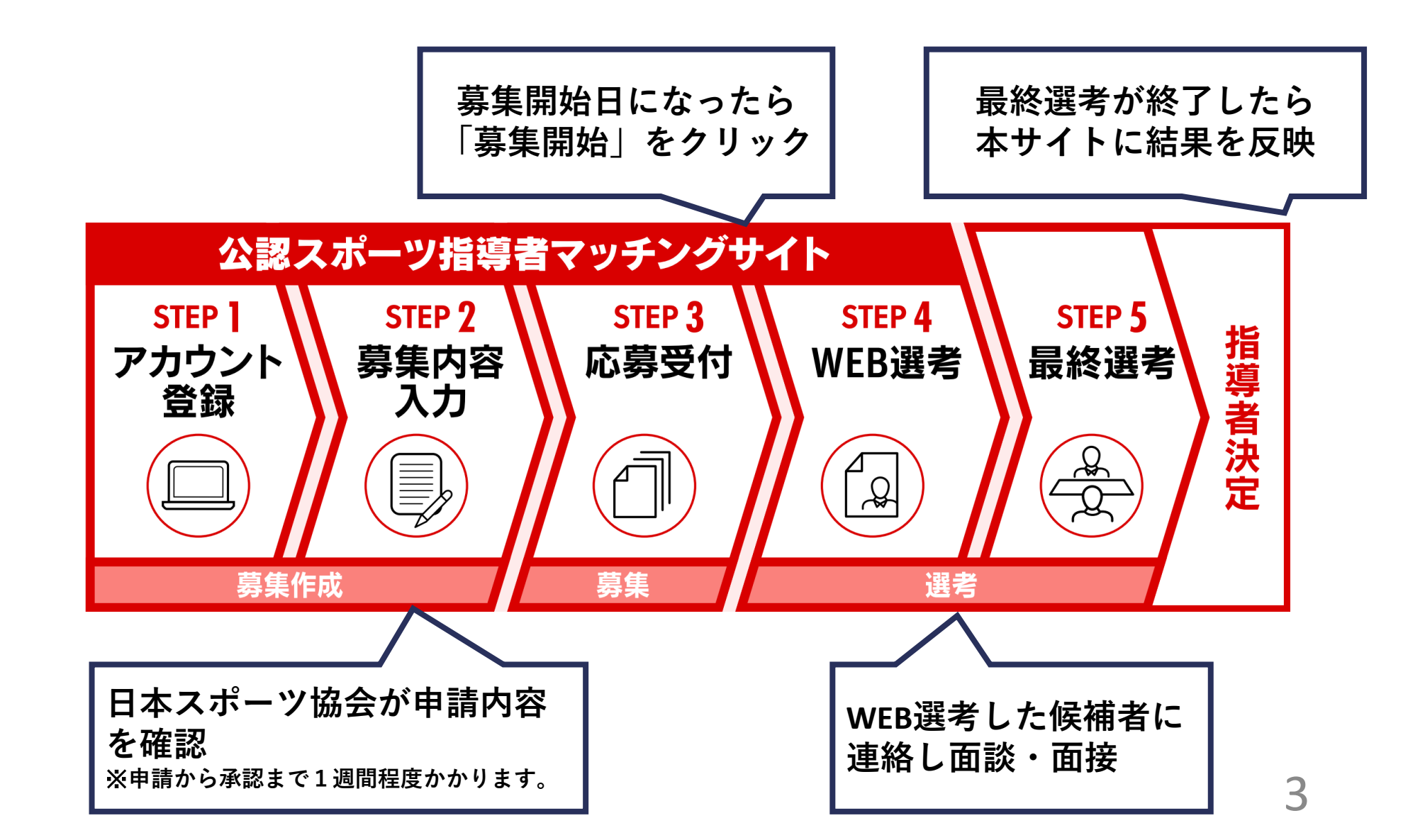

マッチングの流れ

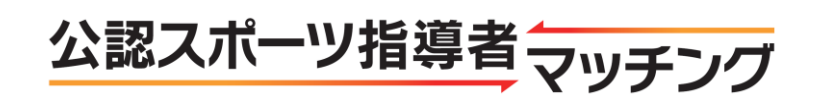

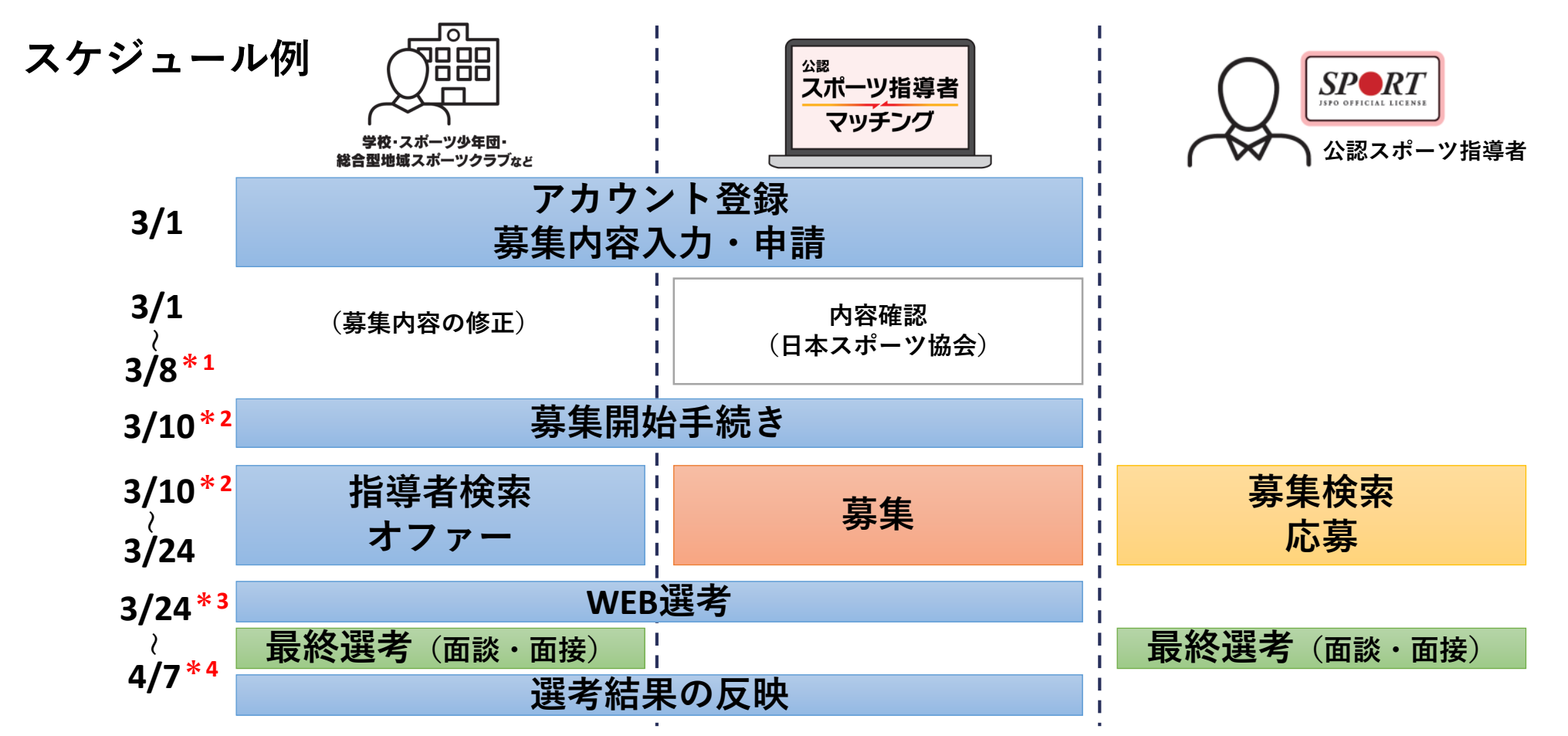

\*1募集内容の確認は、迅速に対応いたしますが、1週間程度かかることもあります。

\*2募集の承認日が募集開始希望日を過ぎている場合(例:希望日3/1、承認日3/3)、承認日が募集開始日となります。 \*3 <u>選考に伴う候補者の連絡先は、募集期間終了後から確認可能です。</u>

\*4 選考期間は、募集作成時に14日間か21日間のいずれかを選択いただきます。選考期間終了までに選考を完了し、 結果を本サイトに反映してください。マッチングが成立した場合、選考終了日以前でも 4 当該指導者による指導を開始することは問題ありません。

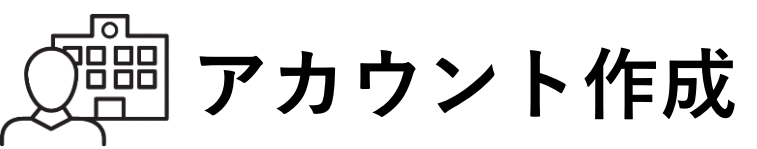

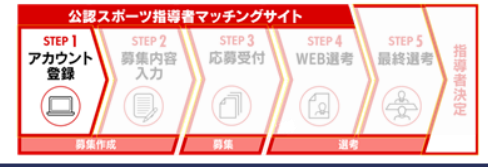

ログイン

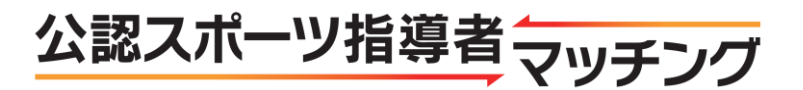

公認スポーツ指導者マッチング

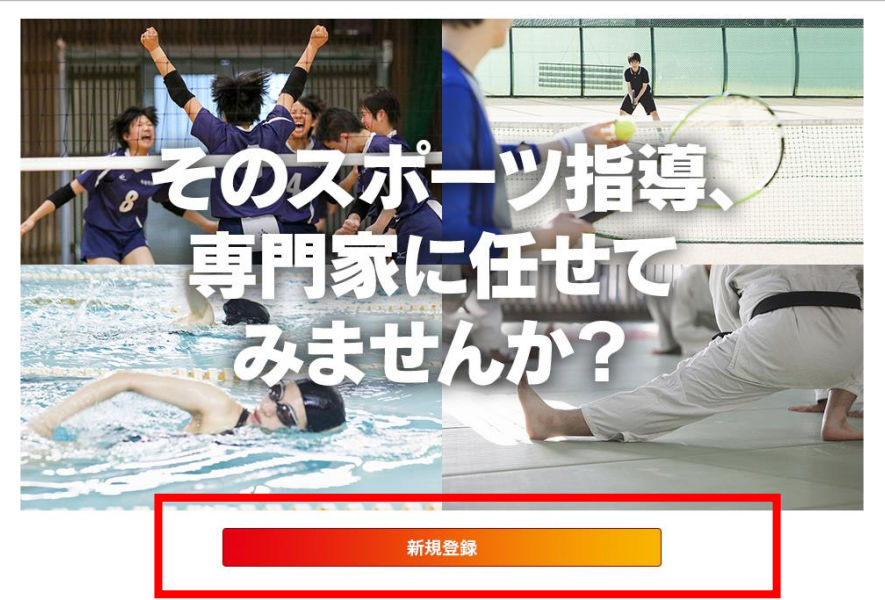

本サイトをご利用いただくためには アカウントの作成が必要になります。 「公認スポーツ指導者マッチング」総合 トップページの「<mark>新規登録」</mark>から アカウントを登録してください。

あなたの学校やクラブが求める スポーツ指導の専門家(公認スポーツ指導者)を募集・検索できるサイトです。

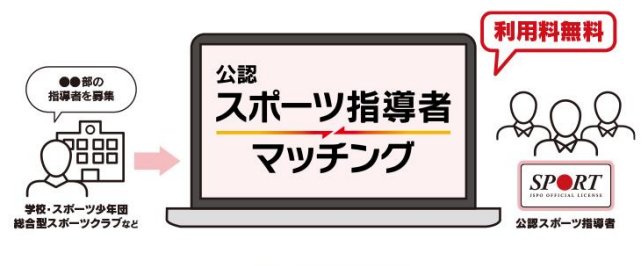

利用マニュアルをダウンロード (PDF)

指導場所を探している公認スポーツ指導者の方は、指導者マイページにログインの上、「マッチング」メニューからご利用ください。

指導者マイページ

https://my.japan-sports.or.jp/matching.html

5

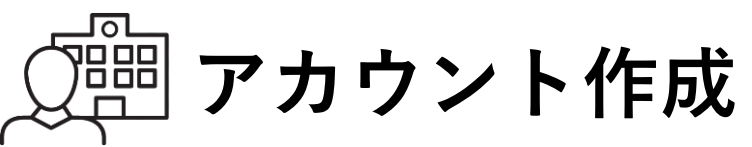

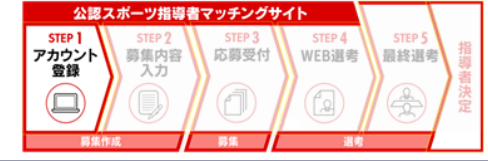

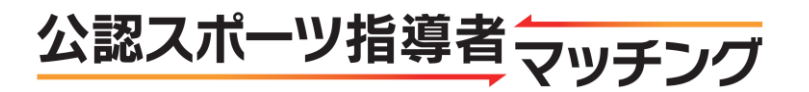

公認スポーツ指導者マッチング

#### 登録フォーム

下記の入力フォームから団体情報を登録してください。\*は必須項目です。 ※個別の募集時に表示される内容は改めて登録いただきます。

| 団体名*      | 例:O×町スポーツ少年団                                       |                               |
|-----------|----------------------------------------------------|-------------------------------|
| 担当者名*     | 例:体協太郎                                             |                               |
| 郵便番号*     | 例:160-0013                                         |                               |
| 団体住所*     | 北海道     ▼       例:新宿区     「       例:霞ヶ丘町4番2号     看 | 市区町村*<br>番地以下                 |
| 団体電話番号*   | 例:03-3481-2226                                     |                               |
| 担当者電話番号   | 例:090-0000-0000                                    |                               |
| 団体FAX     | 例:03-3481-2482                                     |                               |
| メールアドレス*  | 例:example@japan-sports.or.jp                       |                               |
| 団体URL     | 例:https://www.japan-sports.or.jp/                  |                               |
| 団体種別*     | ● 小学校 ● 中学校 ● 高等学校 ● 専<br>● スポーツ少年団 ● 総合型地域スポー     | 評学校 ● 大学<br>-ツクラブ ● 自治体 ● その他 |
| パスワード     |                                                    | *半角英数字6文字以上12文字以下             |
| パスワード(確認) |                                                    |                               |

必須項目(\*)を入力してくだ さい。

依頼団体種別は ご自身の団体種別を選択してく ださい。

「登録内容の確認」をクリック

※「mail@my.japan-sports.or.ajp」から送信されるメールに記載のURLをクリックいただくことで、アカウント登録が完了します。

※迷惑メールと判断され、迷惑メールフォルダへ入ってしまう、またはメールが届かない場合があります。 「mail@my.japan-sports.or.jp」を受け取れるよ

う、あらかじめ受信設定をお願いいたします。

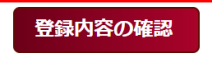

6

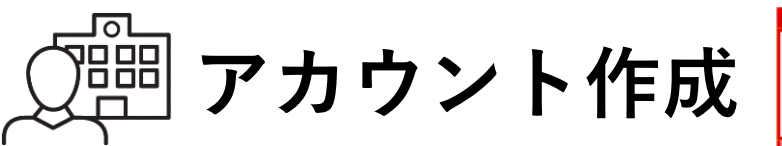

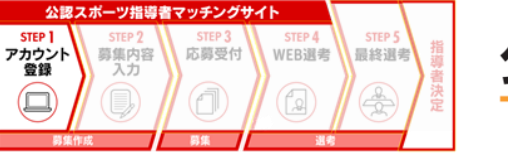

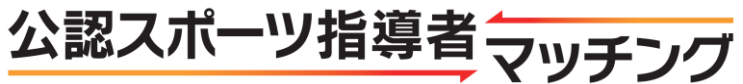

公認スポーツ指導者 マッチング

#### 確認フォーム

入力内容を確認して、登録してください。

| 回体名         日本スポーツ協会テスト           担当者名         体協太郎           郵便番号         150-8050           都道府県         東京都           市区町村         渋谷区神南           香地以下         1-1-1           回体電話番号         03-3481-2226           担当者電話番号         03-3481-2226           レアドレス         touroku@japan-sports.or.jp           「回休URL         https://www.japan-sports.or.jp/ |         |                                 |
|----------------------------------------------------------------------------------------------------|---------|---------------------------------|
| 担当者名       体協太郎         郵便番号       150-8050         都道府県       東京都         市区町村       渋谷区神南         香地以下       1-1-1         団体電話番号       03-3481-2226         担当者電話番号       03-3481-2226         メールアドレス       touroku@japan-sports.or.jp         団体URL       https://www.japan-sports.or.jp/         団体URL       自治体                                            | 団体名     | 日本スポーツ協会テスト                     |
| 郵便番号       150-8050         都道府県       東京都         市区町村       渋谷区神南         番地以下       1-1-1         回休電話番号       03-3481-2226         担当者電話番号       03-3481-2226         メールアドレス       touroku@japan-sports.or.jp         回休URL       https://www.japan-sports.or.jp/         債依傾回休種別       自治体                                                                  | 担当者名    | 体協太郎                            |
| 都道府県         東京都           市区町村         渋谷区神南           番地以下         1-1-1           団体電話番号         03-3481-2226           担当者電話番号         03-3481-2226           メールアドレス         touroku@japan-sports.or.jp           団体URL         https://www.japan-sports.or.jp/           債人類団体種別         自治体                                                                | 郵便番号    | 150-8050                        |
| 市区町村         渋谷区神南           番地以下         1-1-1           団体電話番号         03-3481-2226           担当者電話番号         03-3481-2226           メールアドレス         touroku@japan-sports.or.jp           団体URL         https://www.japan-sports.or.jp/           債績団体種別         自治体                                                                                            | 都道府県    | 東京都                             |
| 番地以下       1-1-1         団体電話番号       03-3481-2226         担当者電話番号       03-3481-2226         メールアドレス       touroku@japan-sports.or.jp         団体URL       https://www.japan-sports.or.jp/         債債団体種別       自治体                                                                                                    | 市区町村    | <b>渋谷区神南</b>                    |
| 団体電話番号         03-3481-2226           担当者電話番号         03-3481-2226           メールアドレス         touroku@japan-sports.or.jp           団体URL         https://www.japan-sports.or.jp/           依頼団体種別         自治体                                                                                                    | 番地以下    | 1-1-1                           |
| 担当者電話番号         03-3481-2226           メールアドレス         touroku@japan-sports.or.jp           回体URL         https://www.japan-sports.or.jp/           依頼回体種別         自治体                                                                                                    | 団体電話番号  | 03-3481-2226                    |
| メールアドレス     touroku@japan-sports.or.jp       団体URL     https://www.japan-sports.or.jp/       依頼団体種別     自治体                                                                                                    | 担当者電話番号 | 03-3481-2226                    |
| 回体URL         https://www.japan-sports.or.jp/           依頼回体種別         自治体                                                                                                    | メールアドレス | touroku@japan-sports.or.jp      |
| 依頼団体種別 自治体                                                                                                    | 団体URL   | https://www.japan-sports.or.jp/ |
|                                                                                                    | 依頼団体種別  | 自治体                             |

## 内容に間違いがなければ 「登録」をクリック 修正する場合は「戻る」をクリック

登録

戻る

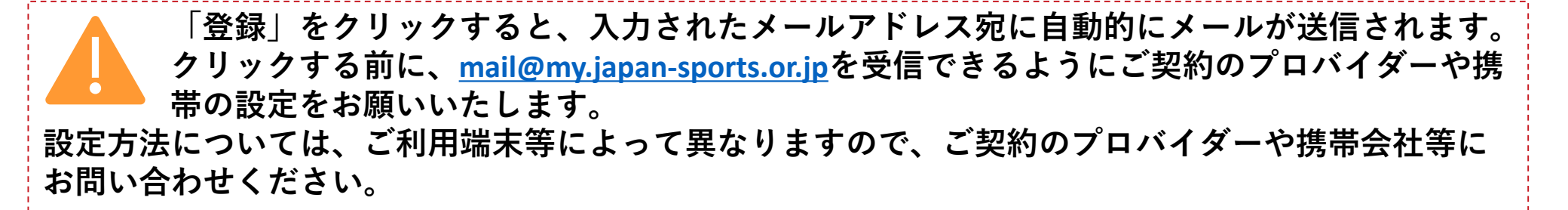

アカウント作成

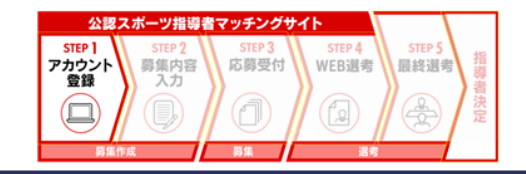

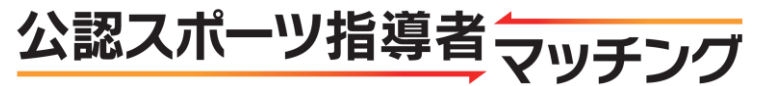

公認スポーツ指導者マッチング

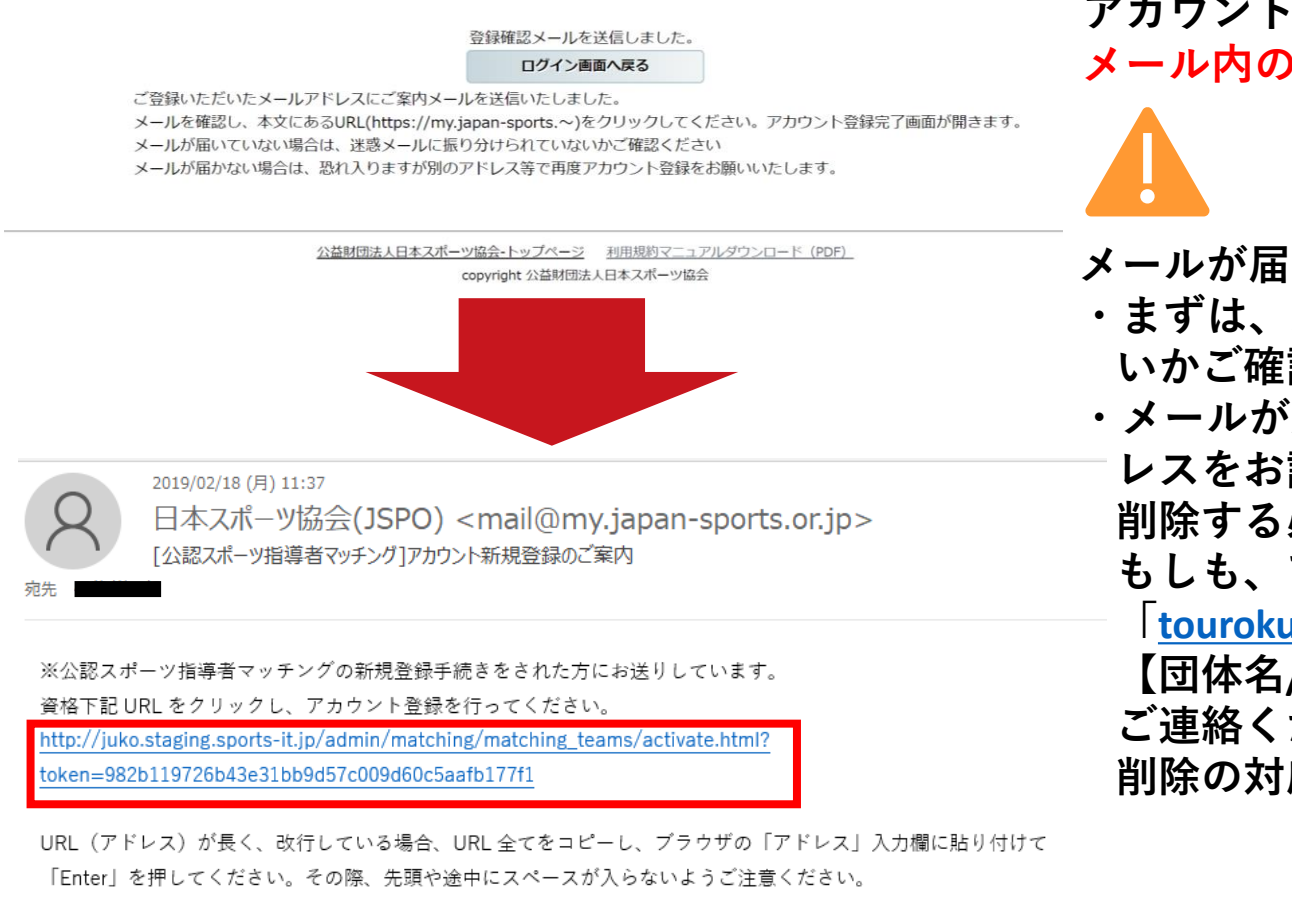

※本メールは自動で送信されています。本メールにご返信いただきましても対応しかねますので、ご注意ください。
※このメールにお心当たりがない方は、本メールを破棄していただきますようお願い致します。

アカウント新規登録のご案内メールを確認し メール内の指定URLをクリック

- メールが届かない場合
- ・まずは、迷惑メールフォルダに移行されていな いかご確認ください。
- ・メールが届いていない場合は、別のメールアド 「レスをお試しいただくか、一旦、アカウントを 削除する必要があります。
  - もしも、アカウント削除を希望される場合は、
    - touroku@japan-sports.or.jp」まで
  - 【団体名/担当者名/メールアドレス】を明記の上 ご連絡ください。
  - 削除の対応には5日程度かかります。

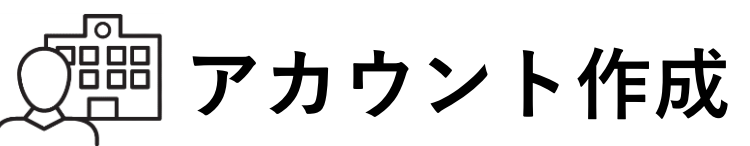

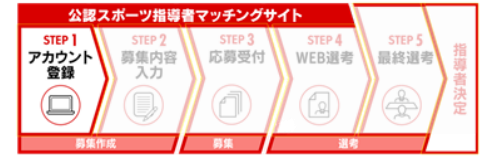

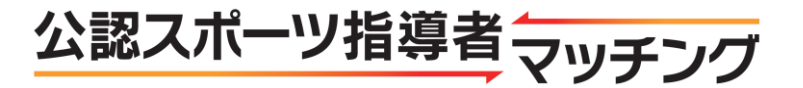

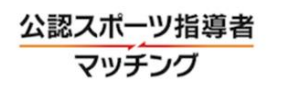

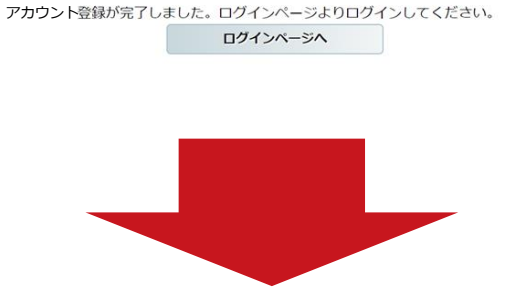

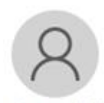

2019/02/18 (月) 11:39 日本スポーツ協会(JSPO) <mail@my.japan-sports.or.jp> [公認スポーツ指導者マッチング]アカウント登録手続き完了のご案内

宛先(

日本スポーツ協会テスト様 公認スポーツ指導者マッチングのアカウントを登録頂きありがとうございます。 アカウント登録が完了しました。

\$団体名:日本スポーツ協会テスト

\$ID: @japan-sports.or.jp ※セキュリティの保護の観点からパスワードは表示しておりません。

公認スポーツ指導者マッチングログインページ https://my.japan-sports.or.jp/admin/matching/login.html

・今後、ご利用いただく際は、上記ログインページから ID、パスワードを入力しログインの上ご利用ください。
 ・ID は、登録メールアドレスをご利用ください。

登録が完了すると 手続き完了のご案内のメールが届きます。 以上でアカウント登録は完了です。

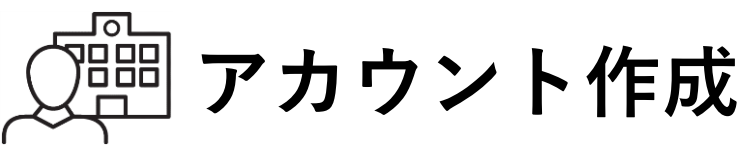

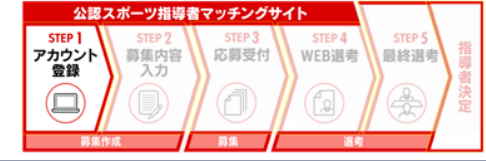

ログイン

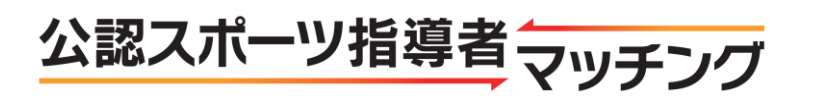

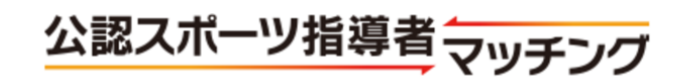

| メールアドレス                |
|------------------------|
| パスワード                  |
| ログイン                   |
| <u>パスワードをお忘れの方はこちら</u> |

アカウント設定の際に設定された <mark>メールアドレス、パスワード</mark>を入力し、 「ログ<mark>イン</mark>」をクリック

| 新規登録 |
|------|
|------|

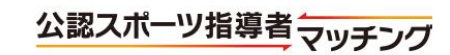

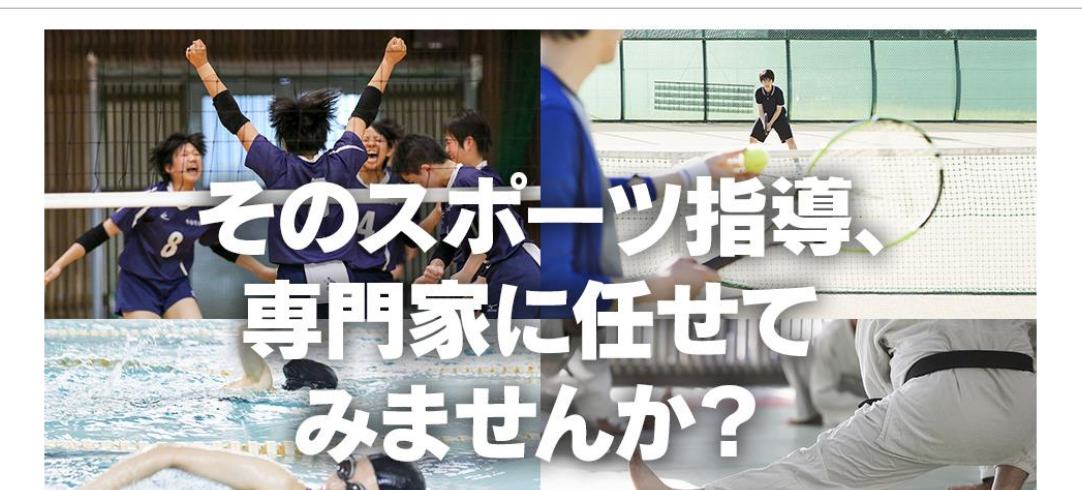

次回以降は「ログイン」ページをブック マークに保存いただくか、 本サイト総合トップページ右上の 「ログイン」をクリックしてください。

10

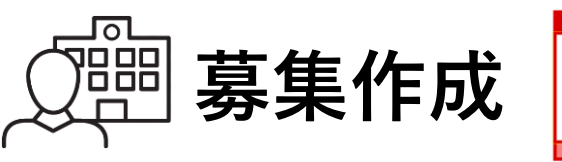

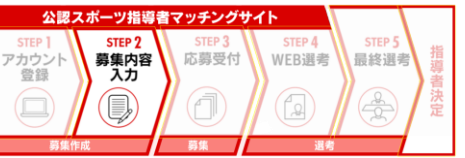

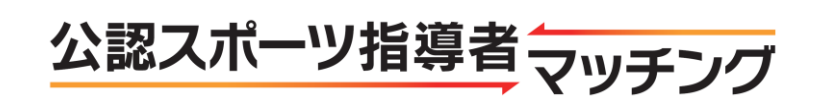

公認スポーツ指導者マッチング

JSPO JSPOテスト 様

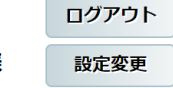

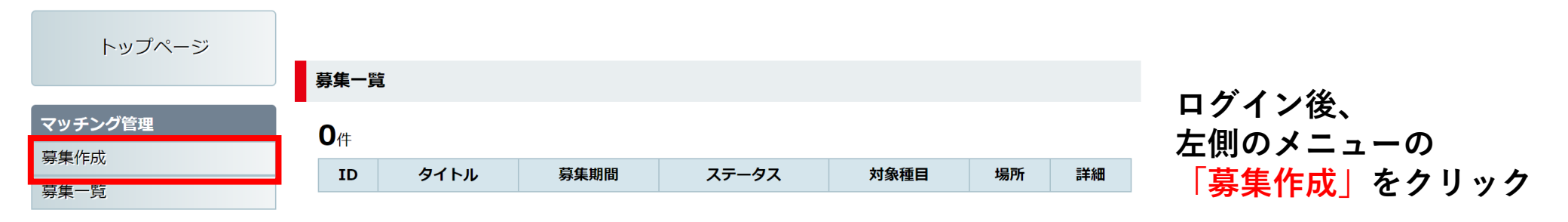

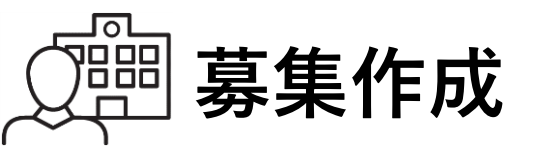

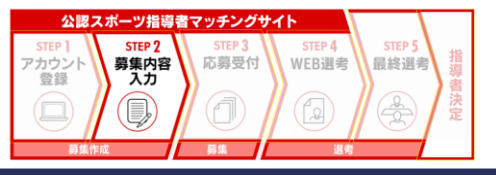

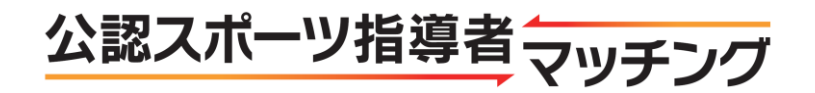

#### 指導者募集作成

\*は必須項目です。

| 募集タイトル*        | 例:△△高校女子バレーボール部外部指導者募集                                                                                                    |
|----------------|----------------------------------------------------------------------------------------------------|
| 募集掲載期間*        | ~                                                                                                    |
| 募集選考期間*        | ● 1 4 日間 ● 2 1 日間                                                                                                    |
| 募集定員*          | 1人                                                                                                    |
| 指導対象団体<br>名*   | 例: △△高校女子バレーボール部                                                                                                    |
| 主な指導場所*        | 例:「○○市立体育館」、「△△中学校グラウンド」                                                                                                    |
| 主な指導場所<br>の住所* | <ul> <li>郵便番号</li> <li>検索 ハイフン「-」を含む半角英数字で入力。例:111-0001</li> <li>都道府県 北海道 ▼ 市区町村</li> <li>指導場所住所詳細(市区町村以下)</li> </ul>                                                                                                    |
| 指導種目*          | <ul> <li>▼</li> <li>₹れ以外 フリーワード</li> <li>競技別以外の指導者資格</li> <li>ジュニアスポーツ指導員</li> <li>スポーツプログラマー</li> <li>アスレティックトレーナー</li> <li>スポーツ栄養士</li> <li>アシスタントマネジャー</li> <li>クラブマネジャー</li> <li>フィットネストレーナー</li> <li>スポーツドクター</li> <li>スポーツデンティスト</li> <li>* 各資格に関する説明は、日本スポーツ協会のホームページをご覧ください。</li> <li>*スポーツドクター、スポーツデンティスト、スポーツ栄養士については、「スポーツドクター、デンティスト、栄養士検索」もご活用ください。</li> </ul> |

必須項目(\*)を入力

「募集タイトル」・「募集定員」 同一団体が異なる競技・資格の指導者を 募集する場合は、競技・資格ごとに募集を 作成してください。

## 「募集掲載期間」

募集の承認日が募集開始希望日を過ぎてい る場合(例:希望日3/1、承認日3/3)、 承認日が募集開始日となります。 募集と選考(候補者の連絡先確認)は並行 して実施できません。募集終了日は、指導 開始希望日よりも前に設定してください。

## 「募集選考期間」

募集締切後から、指導者に連絡をとり面談 等により選考し、本サイトに選考結果を 反映いただくまでの期間となります。 選考期間終了までに選考を完了し、 結果を本サイトに反映してください。

マッチングが成立した場合、選考終了日以前でも当該指導者による指導を開始することは問題ありません。 17

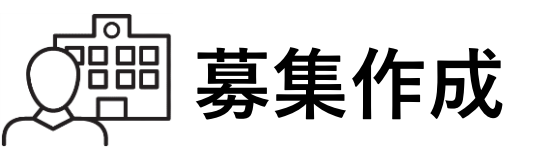

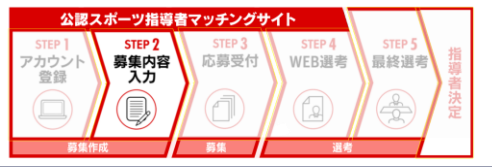

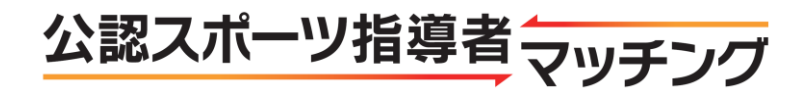

#### 指導者募集作成

#### \*は必須項目です。

| 募集タイトル*        | 例:△△高校女子バレーボール部外部指導者募集                                                                                                    |  |  |  |  |  |  |  |  |  |  |  |
|----------------|----------------------------------------------------------------------------------------------------|--|--|--|--|--|--|--|--|--|--|--|
| 募集掲載期間*        | ~                                                                                                    |  |  |  |  |  |  |  |  |  |  |  |
| 募集選考期間*        | ● 1 4 日間 ● 2 1 日間                                                                                                    |  |  |  |  |  |  |  |  |  |  |  |
| 募集定員*          | 1人                                                                                                    |  |  |  |  |  |  |  |  |  |  |  |
| 指導対象団体<br>名*   | 例:△△高校女子バレーボール部                                                                                                    |  |  |  |  |  |  |  |  |  |  |  |
| 主な指導場所*        | 例:「〇〇市立体育館」、「△△中学校グラウンド」                                                                                                    |  |  |  |  |  |  |  |  |  |  |  |
| 主な指導場所<br>の住所* | 郵便番号 検索 ハイフン「-」を含む半角英数字で入力。例:111-0001<br>都道府県 北海道 ▼ 市区町村<br>指導場所住所詳細(市区町村以下)                                                                                                    |  |  |  |  |  |  |  |  |  |  |  |
| 指導種目*          | <ul> <li>▼</li> <li>₹れ以外 フリーワード</li> <li>競技別以外の指導者資格</li> <li>ジュニアスポーツ指導員</li> <li>スポーツプログラマー</li> <li>アスレティックトレーナー</li> <li>スポーツ栄養士</li> <li>アシスタントマネジャー</li> <li>クラブマネジャー</li> <li>フィットネストレーナー</li> <li>スポーツドクター</li> <li>スポーツデンティスト</li> <li>*各資格に関する説明は、日本スポーツ協会のホームページをご覧ください。</li> <li>*スポーツドクター、スポーツデンティスト、スポーツ栄養士については、「スポーツドクター、デ</li> </ul> |  |  |  |  |  |  |  |  |  |  |  |

「指導種目」 テニス・ゴルフ・スキー 資格認定団体の関係で、それぞれ「テニ ス」と「プロテニス」、「ゴルフ」と「プ ロゴルフ |、「スキー | と「プロスキー | の選択肢がありますのでご注意ください。 サッカー・バスケットボール 公認スポーツ指導者の情報をそれぞれの競 技団体が管理しているため、応募できるの は、各資格とともに他競技などの公認ス ポーツ指導者資格を保有している指導者の みとなります。 選択肢にない競技・種目 「それ以外」の欄に具体的な競技・種目名 を入力してください。 13

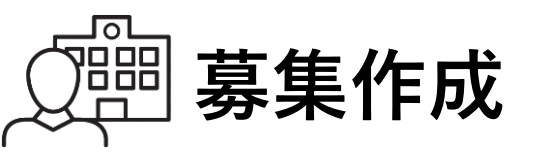

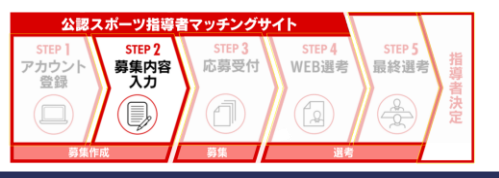

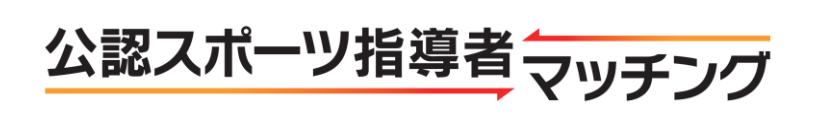

| 指導期間           |                                                                                                    | ~                  |                |        |         | 頃      |     |  |
|----------------|----------------------------------------------------------------------------------------------------|--------------------|----------------|--------|---------|--------|-----|--|
| 指導頻度*          | ●月1回程度 ●月2[                                                                                                    | 回程度 )月             | 3回程度           | 週1回程度  | [ _ 週2回 | 以上 ①応  | 相談  |  |
|                | □ 全時間                                                                                                    | 日月                 | 回火             | 一水     | 一木      | 金      | 🗆 ± |  |
|                | □ ~8時                                                                                                    |                    |                |        |         |        |     |  |
|                | 📄 8時~10時                                                                                                    |                    |                |        |         |        |     |  |
|                | 🔲 10時~12時                                                                                                    |                    |                |        |         |        |     |  |
| 指導時間帯*         | 🔲 12時~14時                                                                                                    |                    |                |        |         |        |     |  |
|                | 🔲 14時~16時                                                                                                    |                    |                |        |         |        |     |  |
|                | 📄 16時~18時                                                                                                    |                    |                |        |         |        |     |  |
|                | 📄 18時~20時                                                                                                    |                    |                |        |         |        |     |  |
|                | 🔲 20時~                                                                                                    |                    |                |        |         |        |     |  |
| 指導対象(性<br>別)*  | ◎両方 ◎男性のみ                                                                                                    | ●女性のみ              |                |        |         |        |     |  |
| 指導対象(年<br>代)*  | <ul> <li>■ 未就学児</li> <li>■ 小学校低学年 ■ 小学生中学年 ■ 小学生高学年</li> <li>■ 中学生年代 ■ 高校生年代 ■ 19~29歳</li> <li>■ 30~39歳 ■ 40~49歳 ■ 50~59歳 ■ 60~69歳 ■ 70歳以上</li> </ul> |                    |                |        |         |        |     |  |
| 指導対象(レベ<br>ル)* | □ 初心者 □ 初級(1                                                                                                    | 地域大会出場             | 程度) 🗌          | 中級者(県  | 县大会大会出  | 出場程度)  |     |  |
| 指導対象(人         |                                                                                                    |                    | 7/11土/又 /      |        |         |        |     |  |
| 数)*            | 30人                                                                                                    |                    |                |        |         |        |     |  |
| 指導者性別*         | ● どちらでも可 ●<br>● ジちらでも可 ●<br>第<br>の<br>趣旨やス                                                                                                    | 男性のみ ● 3<br>ポーツの競技 | 女性のみ<br>気特性を十分 | うに考慮の上 | 、選択して   | てください。 |     |  |
| 謝礼の有無*         | ● 謝礼のみ ● 謝礼 +                                                                                                    | +交通費 🌖             | 交通費のみ          | ○ 応相談  |         |        |     |  |
| 謝礼の詳細          | ● 1か月あたり ● 1                                                                                                    | 時間あたり              | ● 1回あた         | り¥     |         |        | 程度  |  |
|                | ※交通費の支給方法等                                                                                                    | <br>手              |                |        |         |        |     |  |
| 謝礼に関する         |                                                                                                    |                    |                |        |         |        |     |  |

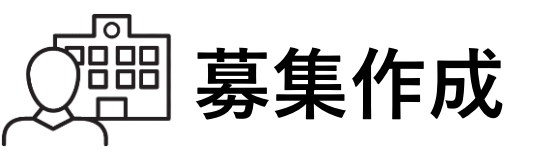

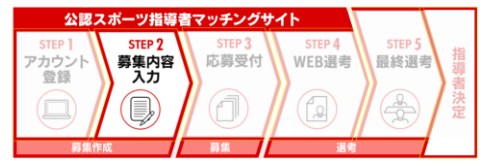

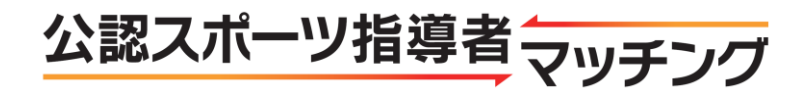

| 謝礼に関する<br>特記事項 | ※交通費の支給方法等                                                                                                  |
|----------------|----------------------------------------------------------------------------------------------------|
| その他の条件         | <ul> <li>競技志向の指導が得意</li> <li>エンジョイ志向の指導が得意</li> <li>学校運動部活動の外部指導者としての指導経験がある</li> <li>教員免許を持っている</li> </ul> |
| その他コメン<br>ト    |                                                                                                    |

#### 「公認スポーツ指導者マッチング」利用規約

#### 1. 適用範囲及び変更

(1)本規約は、公益財団法人日本スポーツ協会(以下「JSPO」という。)が運営する「公認スポーツ指導者マッチング」(以下「本サ イト」という。)の利用に関して適用されるものとします。

(2) 第2条で定める本サイトの利用手続き完了後、本サイト利用者は、本規約を遵守する義務を負うものとします。

(3) JSPOは、合理的な範囲・方法により、本サイト利用者の各別の承諾を得ることなく本規約を変更でき、本サイト利用者は、変更後の本規約も予めこれを承諾し遵守するものとします。

┑ 패冊∓생ᆂ

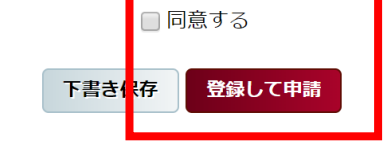

指導者が確認する画面では 募集者の連絡先が 表示されないため、 「その他コメント」欄に 適宜、問い合わせ時の連絡先や特記事項 (指導条件が完全に一致していなくても 問題ない旨など)を記載してください。

利用規約を確認の上 「同意する」にチェックし 「<mark>登録して申請」</mark>をクリック

<u>ページの上に戻る▲</u>

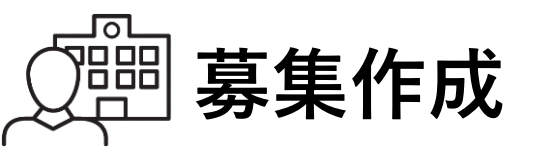

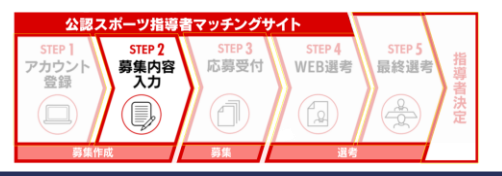

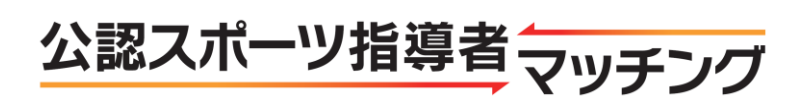

#### 指導者紹介募集確認画面

戻る

| 募集タイトル     | FZHG                        |                   |   |   |   |   |   |   |  |  |  |  |
|------------|-----------------------------|-------------------|---|---|---|---|---|---|--|--|--|--|
| 募集揭載期間     | 2019-03-06~2019-03-06 まで    |                   |   |   |   |   |   |   |  |  |  |  |
| 募集選考期間     | 14日間                        |                   |   |   |   |   |   |   |  |  |  |  |
| 募集定員       | 1人                          |                   |   |   |   |   |   |   |  |  |  |  |
| 指導対象団体名    | jspo                        |                   |   |   |   |   |   |   |  |  |  |  |
| 主な指導場所     | jspo                        |                   |   |   |   |   |   |   |  |  |  |  |
| 主な指導場所の住所  | 156-0051 東京都 世田谷区           |                   |   |   |   |   |   |   |  |  |  |  |
| 指導種目       | 水泳                          |                   |   |   |   |   |   |   |  |  |  |  |
| 指導期間       | 2019-03-06~2019-03-31頃      |                   |   |   |   |   |   |   |  |  |  |  |
| 指導頻度       | 応相談                         |                   |   |   |   |   |   |   |  |  |  |  |
|            |                             | 月                 | 火 | 水 | 木 | 金 | ± | B |  |  |  |  |
|            | ~8時                         |                   |   |   |   | 1 | 1 |   |  |  |  |  |
|            | 8時~10時                      |                   |   |   |   | 1 | 1 |   |  |  |  |  |
|            | 10時~12時                     |                   |   |   |   |   | 1 |   |  |  |  |  |
| 指導時間帯      | 12時~14時                     |                   |   |   |   |   | 1 |   |  |  |  |  |
|            | 14時~16時                     |                   |   |   |   |   | 1 |   |  |  |  |  |
|            | 16時~18時                     |                   |   |   |   | 1 | 1 |   |  |  |  |  |
|            | 18時~20時                     |                   |   |   |   | 1 | 1 |   |  |  |  |  |
|            | 20時~                        |                   |   |   |   | 1 | 1 |   |  |  |  |  |
| 指導対象(性別)   | 両方                          |                   |   |   |   |   |   |   |  |  |  |  |
| 指導対象(年代)   | 高校生年代                       |                   |   |   |   |   |   |   |  |  |  |  |
| 指導対象(レベル)  | 初級 (地域大会出場程度)               |                   |   |   |   |   |   |   |  |  |  |  |
| 指導対象(人数)   | 30人                         |                   |   |   |   |   |   |   |  |  |  |  |
| 指導者性別      | どちらでも可                      |                   |   |   |   |   |   |   |  |  |  |  |
| 謝礼の有無      | 応相談                         |                   |   |   |   |   |   |   |  |  |  |  |
| 謝礼の詳細      |                             |                   |   |   |   |   |   |   |  |  |  |  |
| 謝礼に関する特記事項 |                             |                   |   |   |   |   |   |   |  |  |  |  |
| その他の条件     |                             |                   |   |   |   |   |   |   |  |  |  |  |
| その他コメント    | お問い合わせ先 000-00<br>または 000@0 | 000-000<br>00.com | D |   |   |   |   |   |  |  |  |  |

## 内容を確認いただき、 変更がなければ 「登録」をクリック。 修正する場合は 「戻る」をクリック

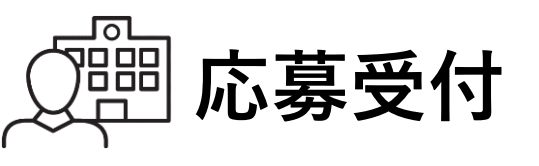

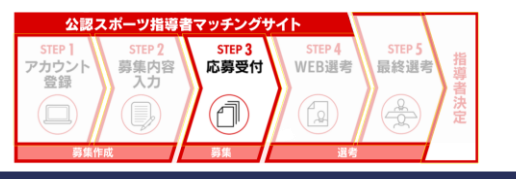

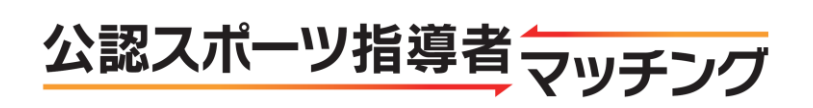

指導者 マッチング

日本スポーツ協会テスト 体協太郎 様

ログアウト

設定変更

|             |      |        |                                |       |              |                 |                                     | 作成した募集は               |            |  |  |  |
|-------------|------|--------|--------------------------------|-------|--------------|-----------------|-------------------------------------|-----------------------|------------|--|--|--|
| 作成し         | た募集  |        |                                |       |              |                 |                                     | 募集一覧に表示され             | ます。        |  |  |  |
| <b>37</b> 件 | ŧ    |        |                                |       |              |                 | <b>1</b> <u>2</u> <u>3</u> <u>4</u> | ログイン後、                |            |  |  |  |
| ID          | タイトル |        | 募集期間                           | ステータス | 対象種目         | 場所              | 詳細                                  | 上側のメニューの<br>「草隼―覧」をクリ | <b>ッ</b> ク |  |  |  |
| 127         | テストG | 2019-0 | 03-06~2019-03-06               | 申請済み  | 水泳           | jspo            | 詳細                                  | 「夯木」見」てノノ             |            |  |  |  |
| 125         | テストF | 2019-0 | 03-06~2019-03-06               | 募集中   | 水泳           | JSPO            | 詳細                                  | 「ステータス」に表             | 示される       |  |  |  |
| 98          | テストE | 2019-0 | 03-04~2019-03-04               | 募集中   | 水泳           | jspo            | 詳細                                  | 内谷と状態は以下を<br>ださい。     | ご唯認く       |  |  |  |
| 97          | テストD | 2019-0 | 03-04~2019-03-04               | 募集中   | 水泳           | jspo            | 詳細                                  |                       |            |  |  |  |
| 96          | テストC | 2019-0 | 申請済み                           | :募集の作 | 作成・申         | 調が完了し           | ている                                 | 状態(承認待ち)              |            |  |  |  |
| 95          | テストB | 2019-0 | ト書き保存<br>差戻し                   | :     | F成・甲<br>多正が必 | ∃請か完了し<br>◇要な状態 | ていな                                 | い状態                   |            |  |  |  |
| 94          | テストA | 2019-0 | 承認完了 :募集は承認されたが、開始(公開)されていない状態 |       |              |                 |                                     |                       |            |  |  |  |
|             |      |        |                                |       |              |                 |                                     |                       |            |  |  |  |
|             |      |        | 選考中                            | :選考期間 | <b>J</b>     |                 |                                     |                       |            |  |  |  |
|             |      |        | 募集非公開                          | :募集を中 | P止(非         | ■公開)した          | :状態                                 |                       |            |  |  |  |
|             |      |        | 未公開終了                          | :応募を関 | 剥けする         | 前に募集を           | 中止(                                 | 非公開)した状態              | 17         |  |  |  |

17

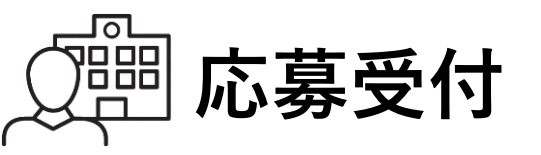

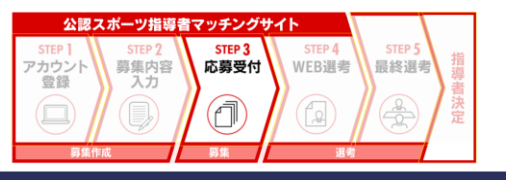

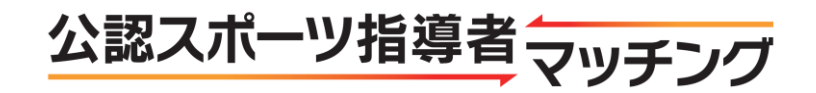

公認スポーツ指導者マッチング

95

94

91

テストB

テストA

オファー

日本スポーツ協会テスト 体協太郎 様

水泳

水泳

水泳

選考中

募集中

募集中

ログアウト

設定変更

**1**234

詳細

詳細

詳細

詳細

詳細

詳細

詳細

詳細

詳細

jspo

1

1

| 作成した募集      |      |                       |       |      |      |  |  |  |  |  |
|-------------|------|-----------------------|-------|------|------|--|--|--|--|--|
| <b>37</b> 件 | ÷    |                       |       |      |      |  |  |  |  |  |
| ID          | タイトル | 募集期間                  | ステータス | 対象種目 | 場所   |  |  |  |  |  |
| 127         | テストG | 2019-03-06~2019-03-06 | 承認完了  | 水泳   | jspo |  |  |  |  |  |
| 125         | テストF | 2019-03-06~2019-03-06 | 募集中   | 水泳   | JSPO |  |  |  |  |  |
| 98          | テストE | 2019-03-04~2019-03-04 | 募集中   | 水泳   | jspo |  |  |  |  |  |
| 97          | テストD | 2019-03-04~2019-03-04 | 募集中   | 水泳   | jspo |  |  |  |  |  |
| 96          | テストC | 2019-03-04~2019-03-04 | 募集中   | 水泳   | ispo |  |  |  |  |  |

2019-03-04~2019-03-04

2019-03-04~2019-03-04

2019-03-04~2019-03-04

日本スポーツ協会が募集を 承認すると、募集を開始で きるようになります。

募集は募集開始日の8時に 自動で開始されます。

承認時に募集開始日を経過 している場合は、承認の翌 8時に自動で開始されます が、すぐに募集を開始した い場合は、

「募集詳細」画面で

「募集開始」をクリックす る必要があります。

「募集詳細」画面は、当該 募集欄の「<mark>詳細</mark>」をクリッ クしてください。 18

| マッチング管理 | <u>"</u> |
|---------|----------|
|         |          |

トップページ

募集作成

募集一覧

指導者検索

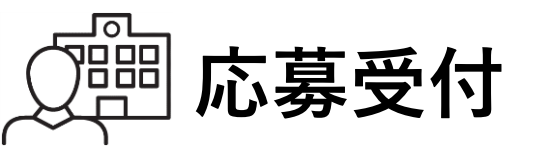

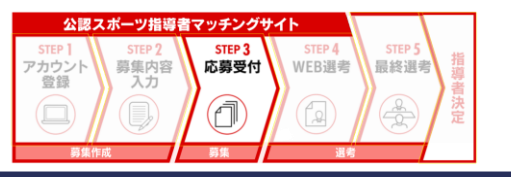

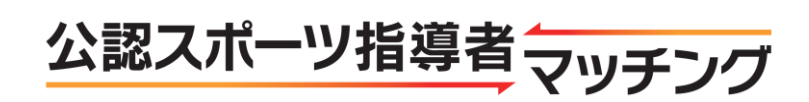

#### 募集詳細

| タイトル                 | テストG                                     |              |   |   |   |   |   |   |
|----------------------|------------------------------------------|--------------|---|---|---|---|---|---|
| 指導対象団体名              | jspo                                     |              |   |   |   |   |   |   |
| 指導希望期間               | 2019-03-06~2                             | 019-03-31 頃  |   |   |   |   |   |   |
| 募集揭載期間               | 2019-03-06~2                             | 019-03-06 まで |   |   |   |   |   |   |
| 主な指導場所               | jspo                                     |              |   |   |   |   |   |   |
| 主な指導場所の住所            | 156-0051 東京都                             | 都世田谷区        |   |   |   |   |   |   |
| 指導種目                 | 水泳                                       |              |   |   |   |   |   |   |
| 対象可能(年代)             | 高校生年代                                    |              |   |   |   |   |   |   |
| 指導者性別                | どちらでも可                                   |              |   |   |   |   |   |   |
| 指導対象人数               | 30                                       |              |   |   |   |   |   |   |
| 指導対象(性別)             | 両方                                       |              |   |   |   |   |   |   |
| 指導可能対象(レベル)          | 初級(地域大会出                                 | 出場程度)        |   |   |   |   |   |   |
| 指導頻度                 | 応相談                                      |              |   |   |   |   |   |   |
|                      |                                          | 月            | 火 | 水 | 木 | 金 | ± | B |
|                      | ~8時                                      |              |   |   |   |   |   |   |
| 指導時間帯                | 8時~10時                                   |              |   |   |   |   |   |   |
|                      | 10時~12時                                  |              |   |   |   |   |   |   |
|                      | 12時~14時                                  |              |   |   |   |   |   |   |
|                      | 14時~16時                                  |              |   |   |   |   | 1 |   |
|                      | 16時~18時                                  |              |   |   |   |   | 1 |   |
|                      | 18時~20時                                  |              |   |   |   |   |   |   |
|                      | 20時~                                     |              |   |   |   |   |   |   |
| 開きの方無                | 広相談                                      |              |   |   |   |   |   |   |
| 朝礼支給額(謝礼有りの場<br>合のみ) | MU/1Elox                                 |              |   |   |   |   |   |   |
| 謝礼に関する特記事項           |                                          |              |   |   |   |   |   |   |
| 募集定員                 | 1人                                       |              |   |   |   |   |   |   |
| その他の条件               |                                          |              |   |   |   |   |   |   |
| その他コメント              | お問い合わせ先 000-0000-0000<br>または 000@000.com |              |   |   |   |   |   |   |
| 申請日                  | 2019-03-06                               |              |   |   |   |   |   |   |
| 募集条件                 | 承認完了                                     |              |   |   |   |   |   |   |
| 承認者コメント              | 1                                        |              |   |   |   |   |   |   |
|                      | 1                                        |              |   |   |   |   |   |   |

募集を開始するためには、「<mark>募集開始</mark>」をクリッ クしてください。

※「募集開始」ボタンは募集開始日にならないと 表示されません。

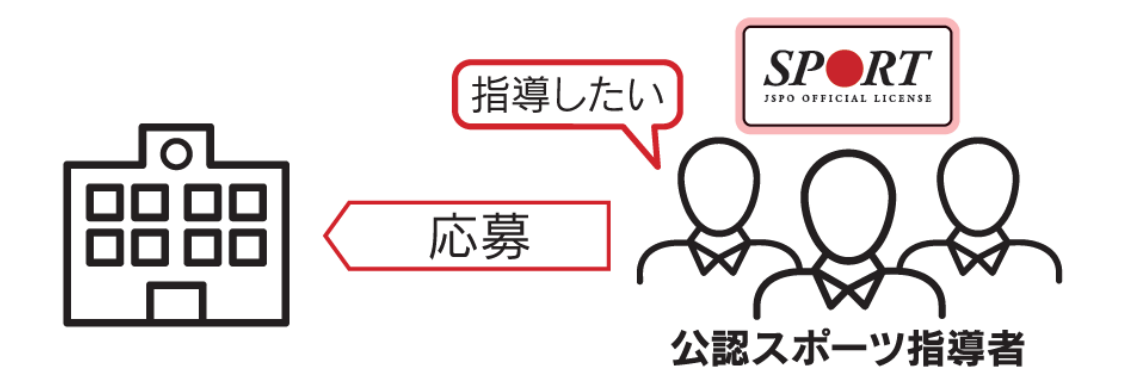

※指導者から応募があると、募集者の登録アドレス 宛に本サイトから自動的にメールが送信されます。

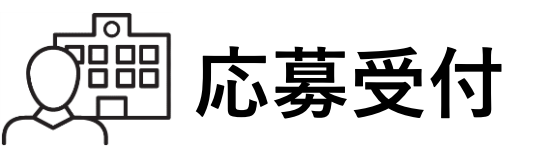

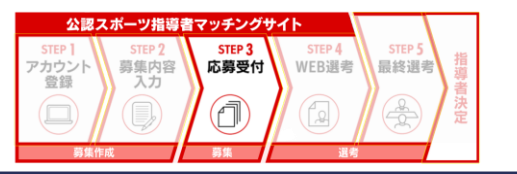

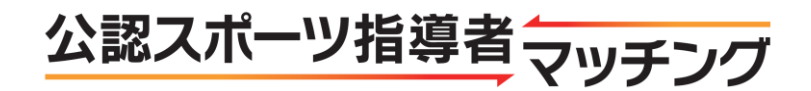

| 言のの)       |                |                              |        |      |       |
|------------|----------------|------------------------------|--------|------|-------|
| 謝礼に関する特記事項 |                |                              |        |      |       |
| 募集定員       | 1人             |                              |        |      |       |
| その他の条件     |                |                              |        |      |       |
| その他コメント    | お問い合わせ先<br>または | 000-0000-0000<br>000@000.com |        |      |       |
| 申請日        | 2019-03-06     |                              |        |      |       |
| 募集条件       | 承認完了           |                              |        |      |       |
| 承認者コメント    | 1              |                              |        |      |       |
| 選考期間       | 14日間           |                              |        |      |       |
|            |                |                              | 非公開にする | 募集開始 | 未公開終了 |

<u>募集期間中</u>に何らかの理由により、 募集を中止する場合は、 「<mark>非公開にする</mark>」をクリックしてください。

※応募していた指導者の情報も
 閲覧できなくなり選考も
 行えなくなりますのでご注意ください。
 ※募集を再開する機能はございません。
 もう一度募集する場合は改めて
 「募集作成」から行う必要が
 ありますので、ご注意ください。

<u>募集開始前</u>に何らかの理由により、 募集を中止する場合は、 「<mark>未公開終了</mark>」をクリックしてください。

※もう一度募集する場合は改めて 「募集作成」から行う必要が ありますので、ご注意ください。

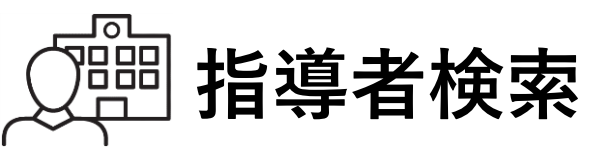

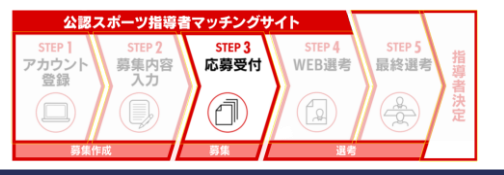

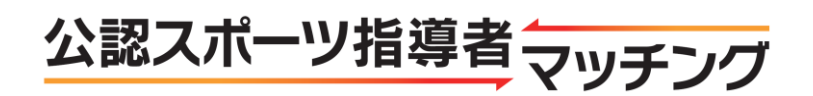

|                      | I              |                 | 73                | ^ | ~~~~~~~~~~~~~~~~~~~~~~~~~~~~~~~~~~~~~~~ | ~ | ш    | <u> </u> | -    |
|----------------------|----------------|-----------------|-------------------|---|-----------------------------------------|---|------|----------|------|
|                      | ~8時            |                 |                   |   |                                         |   | 1    | 1        |      |
|                      | 8時~10時         |                 |                   |   |                                         |   |      |          |      |
|                      | 10時~12時        |                 |                   |   |                                         |   |      |          |      |
| 指導時間帯                | 12時~14時        |                 |                   |   |                                         |   |      |          |      |
|                      | 14時~16時        |                 |                   |   |                                         |   |      |          |      |
|                      | 16時~18時        |                 |                   |   |                                         |   |      |          |      |
|                      | 18時~20時        |                 |                   |   |                                         |   |      |          |      |
|                      | 20時~           |                 |                   |   |                                         |   |      |          |      |
| 謝礼の有無                | 応相談            |                 |                   |   |                                         |   |      |          |      |
| 謝礼支給額(謝礼有りの場<br>合のみ) |                |                 |                   |   |                                         |   |      |          |      |
| 謝礼に関する特記事項           |                |                 |                   |   |                                         |   |      |          |      |
| 募集定員                 | 1人             |                 |                   |   |                                         |   |      |          |      |
| その他の条件               |                |                 |                   |   |                                         |   |      |          |      |
| その他コメント              | お問い合わせ先<br>または | 000-00<br>000@0 | 00-0000<br>00.com | ) |                                         |   |      |          |      |
| 申請日                  | 2019-03-06     |                 |                   |   |                                         |   |      |          |      |
| 募集条件                 | 募集中            |                 |                   |   |                                         |   |      |          |      |
| 承認者コメント              | 1              |                 |                   |   |                                         |   |      |          |      |
| 選考期間                 | 14日間           |                 |                   |   |                                         |   |      |          |      |
|                      |                |                 |                   |   |                                         | 카 | 公開にす | る 選      | 考開始  |
|                      |                |                 |                   |   |                                         |   |      |          |      |
|                      |                |                 |                   |   |                                         |   | H H  | 旨導者への    | オファー |

募集期間中は公認スポーツ指導者の中から 条件に合致した指導者を 検索することができます。 ※教育委員会のみ常時検索可能です。

「募集詳細」ページ下部の <mark>「指導者へのオファー</mark>」をクリック

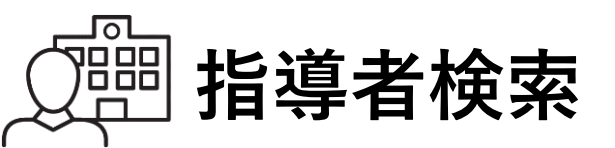

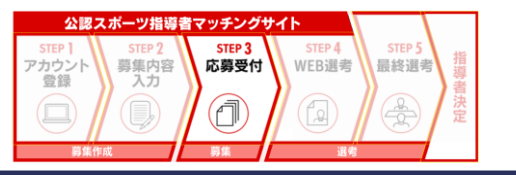

検索する

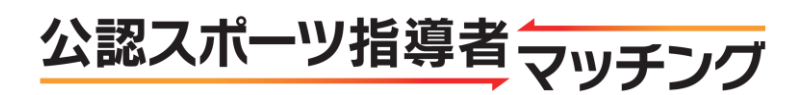

| 指道者檢索   |  |
|---------|--|
| 11等11火术 |  |

|                  |                                                                                                    | 基本                                    | 情報検索            |                   |              |                  |         |             |
|------------------|----------------------------------------------------------------------------------------------------|---------------------------------------|-----------------|-------------------|--------------|------------------|---------|-------------|
| 指導可能地域           | 東京都 ▼ 世田谷区                                                                                                    | ζ                                     |                 |                   |              |                  |         |             |
| 指導種目             | <ul> <li>競技別指導者</li> <li>水泳</li> <li>ジュニアスポーツ1</li> <li>スポーツブログラ・</li> <li>アスレティックト</li> <li>アスレティックト</li> <li>スポーツ栄養士</li> <li>アシスタントマネ・</li> <li>クラブマネジャー</li> <li>フィットネストレ・</li> <li>スポーツドクター</li> <li>スポーツドンティン</li> </ul> | 指導員<br>マー<br>レーナー<br>ジャー<br>ーナー<br>スト | Y               |                   |              |                  |         | ¥           |
| 指導者性別            | ● どちらでも可 ● 男                                                                                                    | 男性のみ (                                | 女性のみ            | +                 |              |                  |         |             |
| 指導可能対象(年代)       | <ul> <li>□ 未就学児 □ 小学生</li> <li>代</li> <li>□ 19~29歳 □ 30~</li> </ul>                                                                                                    | 低学年 🛛<br>39歳 🔲 4                      | 】小学生中<br>40~49歳 | 学年 ■ 小<br>■ 50~59 | \\学生高学<br>9歳 | 年 📄 中学<br>~69歳 📄 | 警生年代    | ] 高校生年<br>: |
| 指導可能対象(性別)       | 🗌 両方 📄 男性のみ                                                                                                    | □ 女性のる                                | 7+              |                   |              |                  |         |             |
| 指導可能対象(レベル)      | <ul> <li>□ 初心者</li> <li>□ 初級(</li> <li>□ 中級者(県大会大会)</li> </ul>                                                                                                    | 也域大会出<br>≷出場程度                        | は場程度)<br>) 🗌 上編 | <b>吸者(</b> 全国     | ・ブロック        | 7大会出場            | 程度)     |             |
| 指導可能対象頻度         | □月1回程度 □月2                                                                                                    | 回程度                                   | 月3回程            | 度 🗌 週 🗄           | 1.回程度 [      | ] 週 2 回以         | 人上 🗌 応材 | 目談          |
|                  | □ 全時間                                                                                                    | 日月                                    | 一火              | 🗌 水               | □ 木          | 🗌 金              | 🗆 ±     |             |
|                  | □ ~8時                                                                                                    |                                       |                 |                   |              |                  |         |             |
|                  | □ 8時~10時                                                                                                    |                                       |                 |                   |              |                  |         |             |
|                  | 🔲 10時~12時                                                                                                    |                                       |                 |                   |              |                  |         |             |
| 指導可能時間帯          | 🔲 12時~14時                                                                                                    |                                       |                 |                   |              |                  |         |             |
|                  | 🔲 14時~16時                                                                                                    |                                       |                 |                   |              |                  |         |             |
|                  | 🔲 16時~18時                                                                                                    |                                       |                 |                   |              |                  |         |             |
|                  | □ 18時~20時                                                                                                    |                                       |                 |                   |              |                  |         |             |
|                  | □ 20時~                                                                                                    |                                       |                 |                   |              |                  |         |             |
| その他の条件           | <ul> <li>□ 競技志向の指導が得意</li> <li>□ エンジョイ志向の指導が得意</li> <li>□ 学校運動部活動の外部指導者としての指導経験がある</li> <li>□ 教員免許を持っている</li> </ul>                                                                                                    |                                       |                 |                   |              |                  |         |             |
| 自由記述(フリーワー<br>ド) |                                                                                                    |                                       |                 |                   |              |                  |         |             |
| オファーステータス        | ● 指定なし ● オファ                                                                                                    | 7—済 🌒                                 | 未オファー           | -                 |              |                  |         |             |

検索条件を入力・選択し 「検索する」をクリック

※テニス・ゴルフ・スキー 資格認定団体の関係で、それぞれ 「テニス」と「プロテニス」、 「ゴルフ」と「プロゴルフ」、 「スキー」と「プロスキー」の選択肢があり ますのでご注意ください。

## ※選択肢にない競技種目 「それ以外」の欄に具体的な競技種目名を入 力してください。

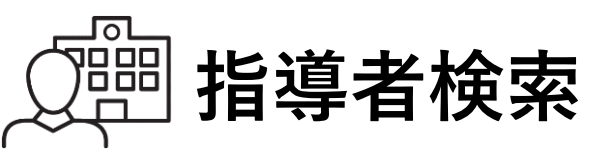

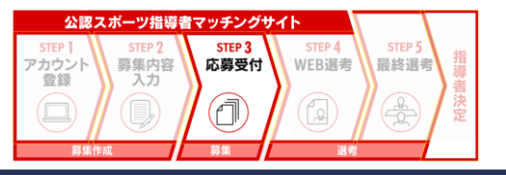

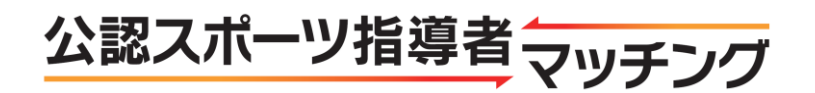

|                  | □ 全時間                                            | 日月              | 回火             | 一水              | □ 木           | □ 金   | 🗆 🛨   | Β |
|------------------|--------------------------------------------------|-----------------|----------------|-----------------|---------------|-------|-------|---|
|                  | □ ~8時                                            |                 |                |                 |               |       |       |   |
|                  | 🔲 8時~10時                                         |                 |                |                 |               |       |       |   |
|                  | 🔲 10時~12時                                        |                 |                |                 |               |       |       |   |
| 指導可能時間帯          | 🔲 12時~14時                                        |                 |                |                 |               |       |       |   |
|                  | 🔲 14時~16時                                        |                 |                |                 |               |       |       |   |
|                  | 🔲 16時~18時                                        |                 |                |                 |               |       |       |   |
|                  | 🔲 18時~20時                                        |                 |                |                 |               |       |       |   |
|                  | 🔲 20時~                                           |                 |                |                 |               |       |       |   |
| その他の条件           | <ul> <li>競技志向の指導が領</li> <li>学校運動部活動のタ</li> </ul> | 読 □ エ]<br>▶部指導者 | ンジョイ志<br>としての指 | に向の指導が<br>調経験がで | が得意<br>ある 🔲 教 | 貝免許を打 | 寺っている |   |
| 自由記述(フリーワー<br>ド) |                                                  |                 |                |                 |               |       |       |   |
| オファーステータス        | ◎ 指定なし ◎ オファ                                     | 7—済 ◎:          | 未オファー          | -               |               |       |       |   |

検索する

指導者検索結果

**2**件

| 登録番号    | 性別 | 応募ステータス | オファーステータス | 詳細 |
|---------|----|---------|-----------|----|
| 0000000 | 男性 | 応募済み    | 未オファー     | 詳細 |
| 0000000 | 男性 |         | 未オファー     | 詳細 |

検索結果が画面下部に表示されます。 「**詳細**」をクリックすると 当該指導者に関する情報が 確認できます。

※指導者検索の対象者は、 当該募集において設定いただいた 指導地域を、あらかじめ 指導可能地域として設定するとともに、 オファー(応募依頼)対象となること を承諾された指導者のみとなります。

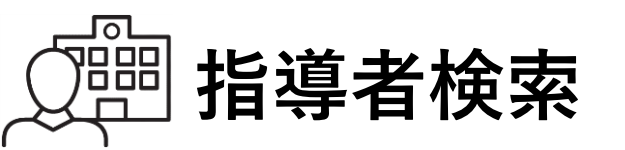

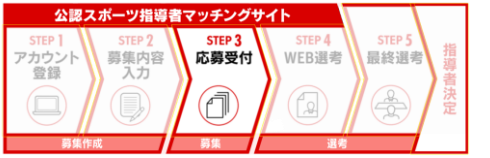

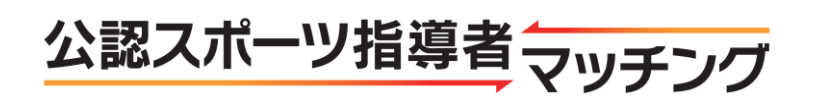

#### 指導者検索結果

| 1 | è | L |  |
|---|---|---|--|
|   | Ľ | Г |  |

| 登録番号    | 性别   | 応募ステータス | オファーステータス | 洋綱    |
|---------|------|---------|-----------|-------|
| 0000000 | 5511 |         | 末オファー     | 24.88 |

| 指導者詳細      |            |   |   |        |        |      |   |   |
|------------|------------|---|---|--------|--------|------|---|---|
| 指導者登録番号    | 000000     |   |   |        |        |      |   |   |
| 指導者性別      | 771        |   |   |        |        |      |   |   |
|            | 山山縣井田公園石   |   |   |        |        |      |   |   |
|            | FARE CHERT |   |   |        |        |      |   |   |
| 度有钙煤       | 資格名        |   |   |        |        | 有効期間 | 1 |   |
| 16 12 2010 | 水泳山一チ1     |   |   | 2022/0 | 3/31   |      |   |   |
| 指導対象年代     |            |   |   |        |        |      |   |   |
| 指導対象性別     |            |   |   |        |        |      |   |   |
| 指導頻度       |            |   |   |        |        |      |   |   |
|            |            | 月 | 火 | 水      | *      | 金    | ± | в |
|            | ~8時        |   |   |        |        | П.   |   |   |
|            | 8Hə~~10Hə  |   |   | 1      | 10     |      |   |   |
|            | 10時~12時    |   |   |        |        |      |   |   |
| 指導可證時間帯    | 1283~1483  |   |   |        |        |      |   |   |
|            | 14時~16時    |   |   |        | 11 - I |      |   |   |
|            | 16時~~18時   |   |   |        |        |      |   |   |
|            | 18時~20時    | • |   |        |        |      |   |   |
|            | 2085~      |   |   |        |        |      |   | E |
| 指導可能レベル    |            |   |   |        |        |      |   |   |
| 指導域度·自己PR  |            |   |   |        |        |      |   |   |
| 応募ステータス    |            |   |   |        |        |      |   |   |
| オファーステータス  | 未オファー      |   |   |        |        |      |   |   |

応募をして欲しい指導者に オファー(応募依頼)を行うことができます。

「指導者詳細」画面右下の 「オファーする」 をクリック

※「オファーする」をクリックすると、 当該指導者宛に自動的にメールが送信されます。

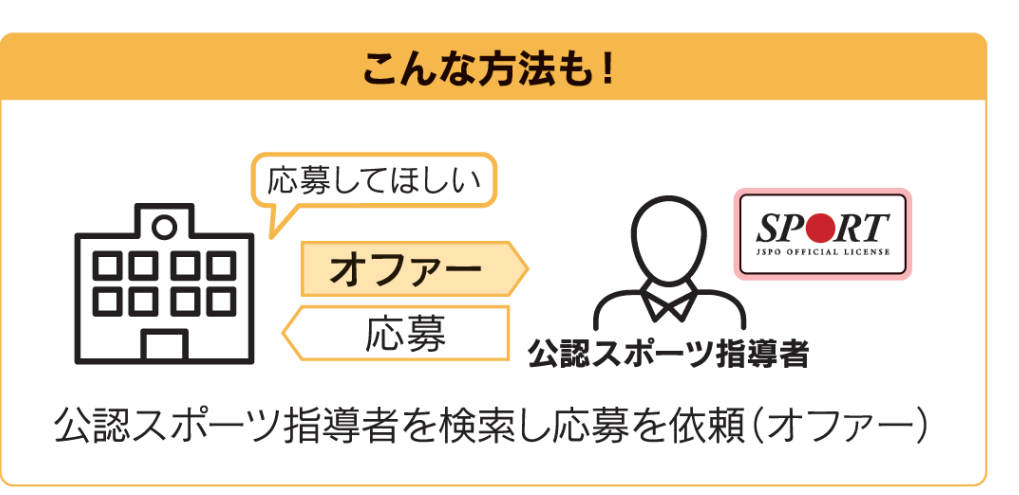

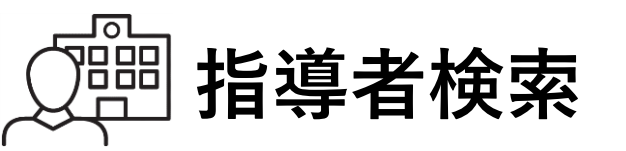

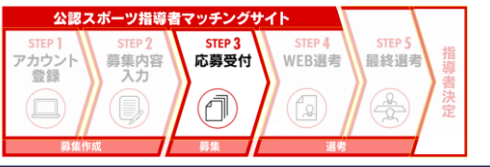

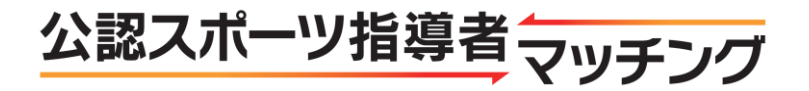

| その他の条件  |                                          |
|---------|------------------------------------------|
| その他コメント | お問い合わせ先 000-0000-0000<br>または 000@000.com |
| 申請日     | 2019-03-06                               |
| 募集条件    | 募集中                                      |
| 承認者コメント | 1                                        |
| 選考期間    | 14日間                                     |
|         | 非小問にする                                   |

非公開にする

指導者へのオファー

#### 応募者一覧

情報開示可能件数:1件

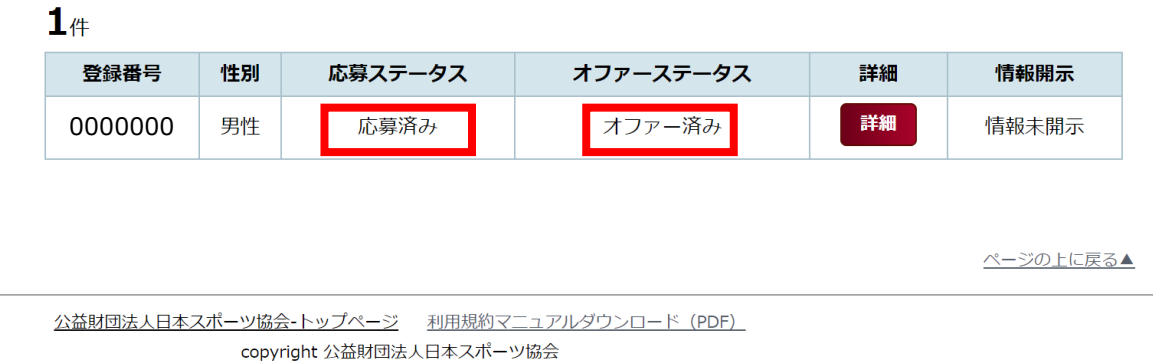

- オファーした指導者については、 「指導者検索結果」一覧の 「オファーステータス」に 「オファー済み」と表示されます。
- 当該指導者から応募があった場合は 「応募ステータス」に 「応募済み」と表示されます。

※指導者からの応募ごとに、募集者 の登録アドレス宛に本サイトから 自動的にメールが送信されます。

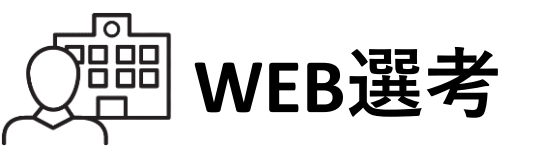

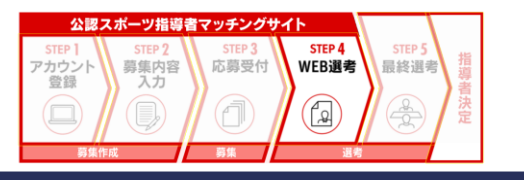

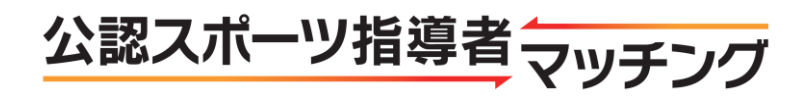

| その他の条件  |                                          |
|---------|------------------------------------------|
| その他コメント | お問い合わせ先 000-0000-0000<br>または 000@000.com |
| 申請日     | 2019-03-06                               |
| 募集条件    | 募集中                                      |
| 承認者コメント | 1                                        |
| 選考期間    | 14日間                                     |
|         | 非公開にする                                   |

指導者へのオファー

#### 応募者一覧

情報開示可能件数:1件

#### 1件

| 登録番号    | 性別 | 応募ステータス | オファーステータス | 詳細 | 情報開示  |
|---------|----|---------|-----------|----|-------|
| 0000000 | 男性 | 応募済み    | オファー済み    | 詳細 | 情報未開示 |

## 応募してきた指導者は 当該募集の「募集詳細」ページ下部に 「応募者一覧」として表示されます。 「詳細」をクリックすると 指導者の資格情報などの確認ができます。

<u>ページの上に戻る▲</u>

<u>公益財団法人日本スポーツ協会-トップページ</u>利用規約マニュアルダウンロード(PDF) copyright 公益財団法人日本スポーツ協会

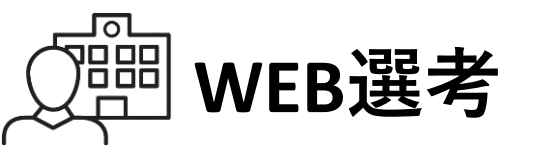

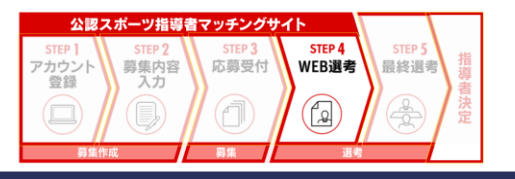

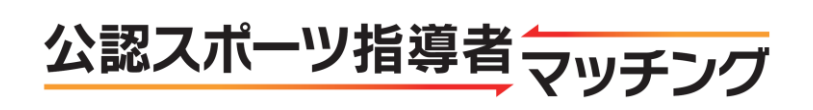

#### 応募者詳細

| 指導者登録番号   | 000000                                       |       |       |      |          |      |       |       |  |  |  |  |
|-----------|----------------------------------------------|-------|-------|------|----------|------|-------|-------|--|--|--|--|
| 指導者性別     | 男性                                           |       |       |      |          |      |       |       |  |  |  |  |
| 指導可能場所    | 東京都世田谷区/東京都渋谷区/東京都新宿区                        |       |       |      |          |      |       |       |  |  |  |  |
|           | 資格名                                          |       |       |      |          |      |       |       |  |  |  |  |
| 指導種目      | 水泳コーチ1                                       |       |       |      | 2022/03/ | 31   |       |       |  |  |  |  |
|           | スポーツドクター                                     |       |       |      | 2022/03/ | 31   |       |       |  |  |  |  |
| 指導対象年代    | 未就学児 小学生低学年 小学生中学年 小学生高学年 中学生年代 高校生年代 19~29歳 |       |       |      |          |      |       |       |  |  |  |  |
| 指導対象性別    | 両方                                           | 両方    |       |      |          |      |       |       |  |  |  |  |
| 指導頻度      | 週2回以上                                        | 週2回以上 |       |      |          |      |       |       |  |  |  |  |
|           |                                              | 月     | 火     | 水    | 木        | 金    | ±     | B     |  |  |  |  |
|           | ~8時                                          |       |       |      |          |      |       |       |  |  |  |  |
|           | 8時~10時                                       |       | 1     | 1    |          |      |       |       |  |  |  |  |
|           | 10時~12時                                      |       | 1     | 1    |          |      |       |       |  |  |  |  |
| 指導可能時間帯   | 12時~14時                                      |       | 1     |      |          |      |       |       |  |  |  |  |
|           | 14時~16時                                      |       | 4     | 1    |          |      |       |       |  |  |  |  |
|           | 16時~18時                                      |       | 1     | 1    |          |      |       |       |  |  |  |  |
|           | 18時~20時                                      |       | 1     | 1    |          |      |       |       |  |  |  |  |
|           | 20時~                                         |       | 1     | ×    |          |      |       |       |  |  |  |  |
| 指導可能レベル   | 初心者 初級(地域大会出場<br>出場程度)                       | 程度) 中 | 級者(県: | 大会大会 | 出場程度)    | 上級者( | 全国・ブロ | コック大会 |  |  |  |  |
| 指導履歴・自己PR | 初心者の指導に自信があり                                 | ます。未終 | 経験者にも | 基本動作 | ⊧から丁寧に   | 指導しま | す。    |       |  |  |  |  |
| 応募ステータス   | 応募済み                                         |       |       |      |          |      |       |       |  |  |  |  |
| オファーステータス | 未オファー                                        |       |       |      |          |      |       |       |  |  |  |  |

## 応募してきた指導者の詳細を確認

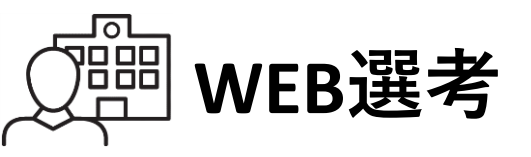

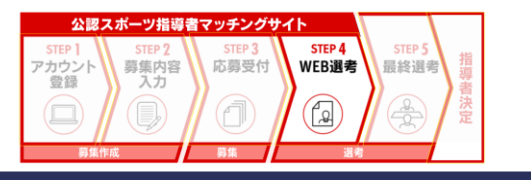

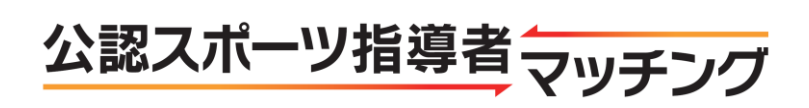

|           | Ohd                    |      | 4     | (W)   |        |               |        |        |  |  |
|-----------|------------------------|------|-------|-------|--------|---------------|--------|--------|--|--|
|           | 8時~10時                 |      | 4     | 4     |        |               |        |        |  |  |
|           | 10時~12時                |      | 1     | 1     |        |               |        |        |  |  |
| 指導可能時間帯   | 12時~14時                |      | 4     | 1     |        |               |        |        |  |  |
|           | 14時~16時                |      | 4     | 1     |        |               |        |        |  |  |
|           | 16時~18時                |      | 1     | 1     |        |               |        |        |  |  |
|           | 18時~20時                |      | 4     | 1     |        |               |        |        |  |  |
|           | 20時~                   |      |       |       |        |               |        |        |  |  |
| 指導可能レベル   | 初心者 初級(地域大会出<br>会出場程度) | 場程度) | 中級者(リ | 県大会大会 | (出場程度) | ) <u>上</u> 級者 | 皆(全国・  | ブロック大  |  |  |
| 指導履歴・自己PR | バスケットボールテスト            | テスト  | ~     |       |        |               |        |        |  |  |
| 応募ステータス   | 選考中                    | 選考中  |       |       |        |               |        |        |  |  |
| オファーステータス | 未オファー                  | オファー |       |       |        |               |        |        |  |  |
|           | -                      |      |       |       |        | 選考対象          | にする(理) | 8先等開示) |  |  |

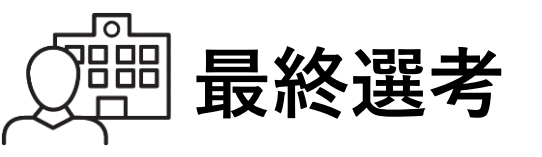

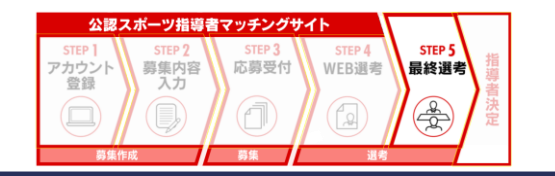

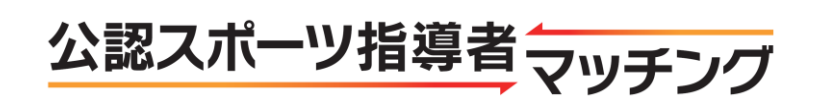

|           | 1 103 1003 | - |  |  | - |
|-----------|------------|---|--|--|---|
|           | 16時~18時    |   |  |  |   |
|           | 18時~20時    |   |  |  |   |
|           | 20時~       |   |  |  |   |
|           |            |   |  |  |   |
| 指導可能レベル   |            |   |  |  |   |
| 指導履歴・自己PR |            |   |  |  |   |
| 応募ステータス   | 選考中        |   |  |  |   |
| オファーステータス | 未オファー      |   |  |  |   |

|     | 情報開示済み個人      | 情報      |
|-----|---------------|---------|
| 名前  | 名無し太郎         |         |
| TEL | 090-0000-0000 |         |
| メール | abc@test.com  |         |
|     |               | 採用「不採用」 |

確認した指導者の情報(名前・TEL・ メールアドレス)をもとに 指導者と連絡を取り 面接や面談を行ってください。

※募集作成時に設定された 選考期間終了までに 選考してください。

※メールでのご連絡に際しては、 受信設定等により指導者に メールが届かないこともあるため ご注意ください。

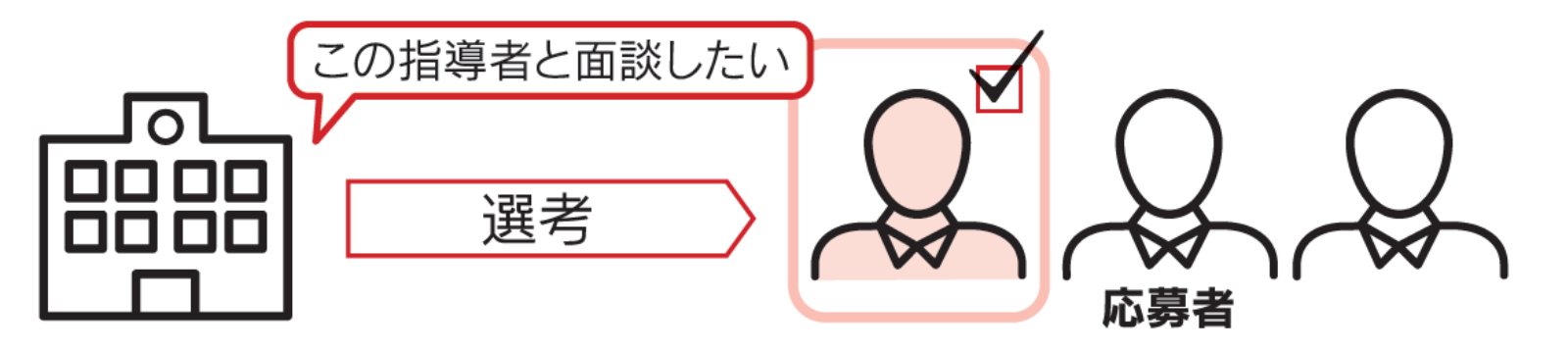

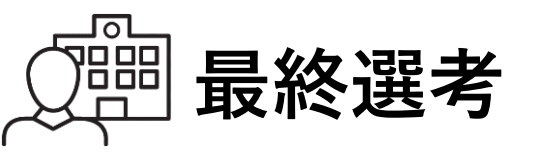

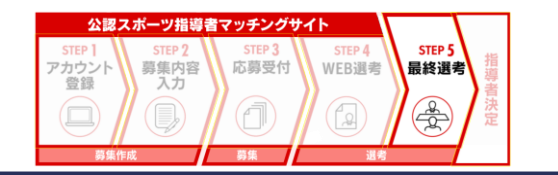

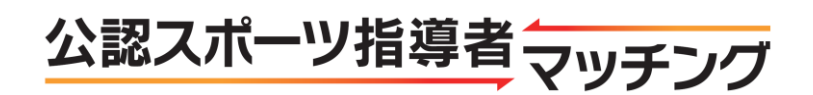

|           | 1.00 1000 | - | - | - | _ | - | - | - |
|-----------|-----------|---|---|---|---|---|---|---|
|           | 16時~18時   |   |   |   |   |   |   |   |
|           | 18時~20時   |   |   |   |   |   |   |   |
|           | 20時~      |   |   |   |   |   |   |   |
|           |           |   |   |   |   |   |   |   |
| 指導可能レベル   |           |   |   |   |   |   |   |   |
| 指導履歴・自己PR |           |   |   |   |   |   |   |   |
| 応募ステータス   | 選考中       |   |   |   |   |   |   |   |
| オファーステータス | 未オファー     |   |   |   |   |   |   |   |

| 情報開示済み個人情報 |              |  |  |  |  |  |  |  |  |
|------------|--------------|--|--|--|--|--|--|--|--|
| 名前         | 名無し太郎        |  |  |  |  |  |  |  |  |
| TEL        | 090-0000     |  |  |  |  |  |  |  |  |
| メール        | abc@test.com |  |  |  |  |  |  |  |  |
|            |              |  |  |  |  |  |  |  |  |

面談・面接後、選考結果を反映してください。
 「指導者詳細」画面の右下に表示される「採用」「不採用」のいずれかをクリックしてください。

※クリックしたボタンに応じ メールが、当該指導者宛に 自動的に送信されるため、 必ず反映してください。

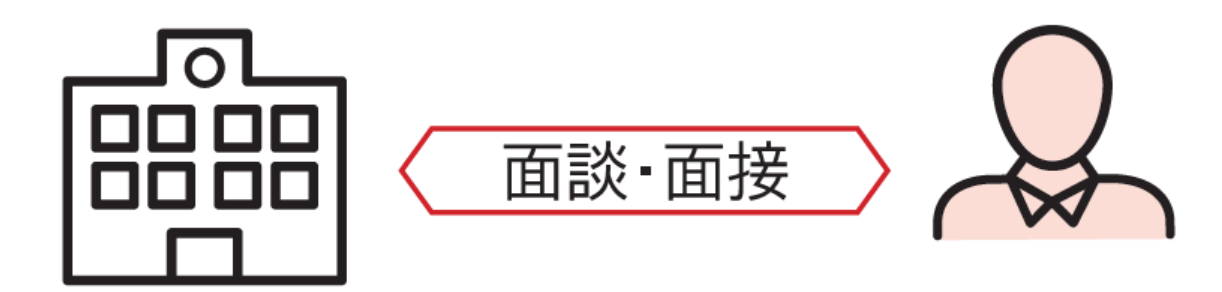

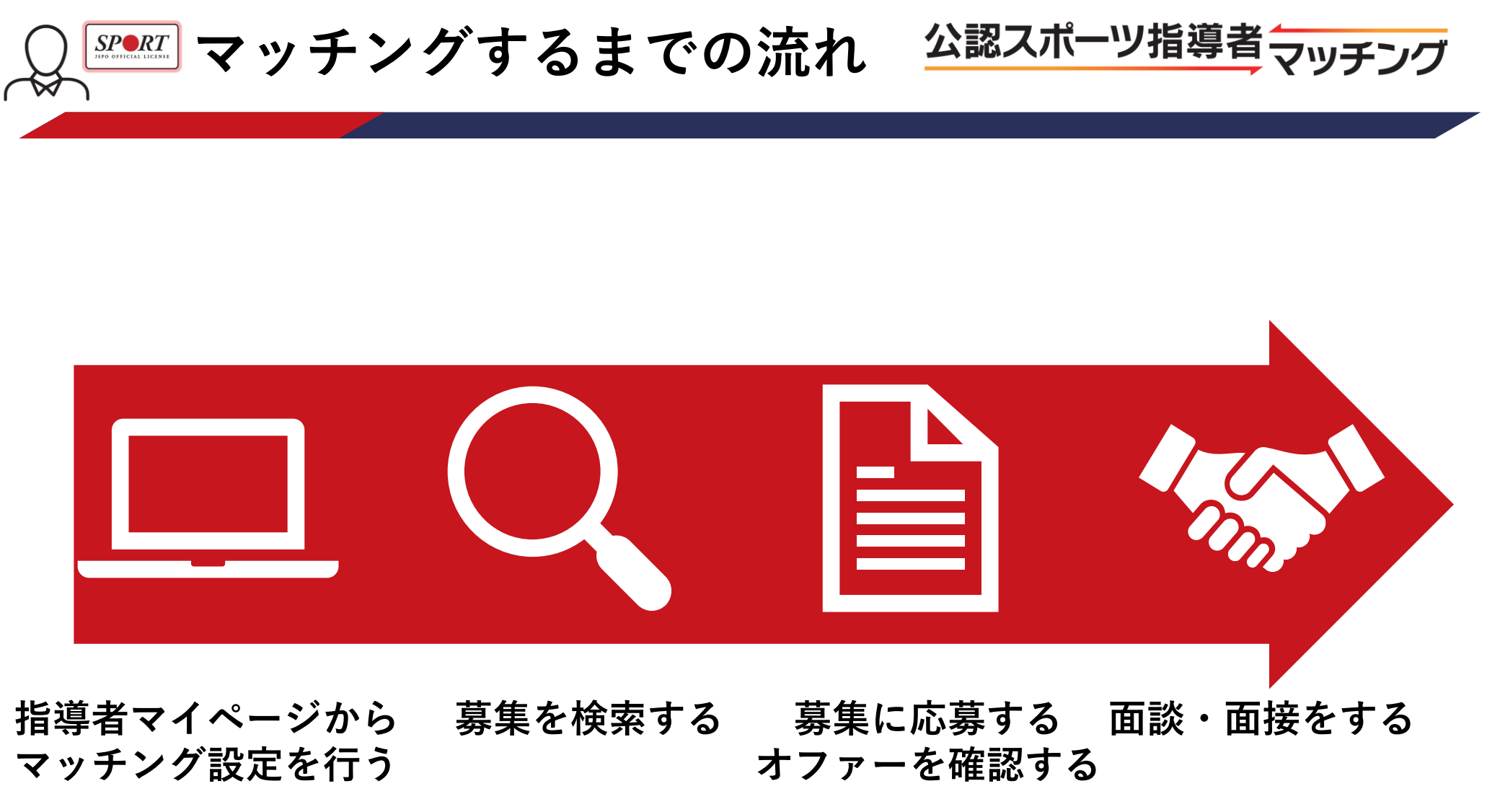

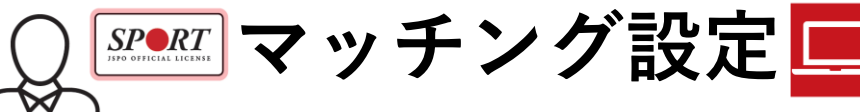

| 🔺 トップページ  |   |
|-----------|---|
| 🟓 お知らせ    |   |
| ▲ 指導者情報   | ~ |
| ▶ 更新研修    | ~ |
| 🔖 資格を取得する | ~ |
| ■ サービス    | ~ |
| 🤝 マッチング   | ^ |
| マッチングとは   |   |
| マッチング設定   |   |
| 募集検索      |   |
| オファー履歴    |   |
|           |   |
| 🔀 お問い合わせ  |   |

## SPORT JSPO OFFICIAL LICENSE

### 新着情報

資格情報

保有科目情報

共通科目I

水泳コーチ1

義務研修 未受講

| 2018/12/01 | 【2019年4月1日付】登録・更新手続きのご案内             |
|------------|--------------------------------------|
| 2018/12/04 | 日本陸上競技連盟「競技者育成指針」のご紹介                |
| 2018/11/30 | ユニセフ『子どもの権利とスポーツの原則』発表               |
| 2018/11/15 | <u>スポーツ指導者手帳2019に記載の祝日・休日について</u>    |
| 2018/09/25 | <u>情報誌「Sport Japan」に関するアンケートへのお礼</u> |

スポーツドクター

義務研修 未受講

公認陸上競技コーチ3 (JAAFコー

共通科目Ⅲ

## 「指導者マイページ」メニューの <mark>「マッチング」</mark>から <mark>「マッチング設定」をクリック</mark>

公認スポーツ指導者マッチング

※募集に対して応募し、 募集者が選考対象にすると 氏名・連絡先(自宅TEL・メールアド レス)が募集者に開示されます。

連絡先は「指導者マイページ」 メニューの「指導者情報」から 「登録情報の確認・変更」クリックし、 確認・変更ください。

32

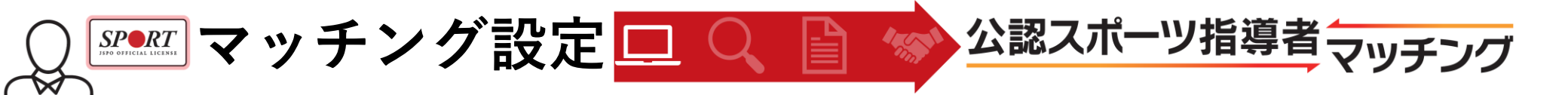

#### マッチング設定

| 情報公開設定<br><i>必</i> 須 | 「公開」に設定すると、募集者が<br>穴 信味(は、 ( ) , ( ) が成立す。<br>募集者は、検索条件<br>とができます。<br>● 公開 ◎ 非公開                                                                                                    | が使用する「指導者検索機能」の対象<br>るまで表示されません)。<br>募してほしい指導者に「オファー」す                                                                                                    | として、 あなたのマッチング設定や保有<br>「ることがで きます。「オファー」を受け                | 資格情報が表示されます(氏名、連絡先等の個<br>た指導者は、応募するかしないかを選択するこ            | 指導条件を入力                                           |
|----------------------|----------------------------------------------------------------------------------------------------|----------------------------------------------------------------------------------------------------|------------------------------------------------------------|-----------------------------------------------------------|---------------------------------------------------|
| 指導可能地域               | 設定1<br>156-0051<br>東京都 ✔ 世田谷区<br>+指導可能地域追加                                                                                                    | 検索                                                                                                    | ※3つまで設定可能<br>※半角数学7桁<br>※都運府県もしくは、市区町村までご記)                | 市区町村の検索用にお使いください。<br>しください。                               | 「 <mark>情報公開設定」</mark> で<br>「公開」を選択した場合<br>募集者からの |
| 指導可能対象(年代)           | <ul> <li>※複款選択可</li> <li>未就学児</li> <li>中学生年代</li> <li>40~49歳</li> </ul>                                                                                                    | 小学生低学年<br>高校生年代<br>50~59歳                                                                                                    | <ul> <li>小学生中学年</li> <li>19~29歳</li> <li>60~69歳</li> </ul> | <ul> <li>小学生高学年</li> <li>30∼39歳</li> <li>70歳以上</li> </ul> | オファー(応募依頼)<br>が届く場合があります。                         |
| 指導可能対象(性別)           | ◎ どちらでも可能 ◎ 男性の                                                                                                    |                                                                                                    |                                                            |                                                           |                                                   |
| 指導可能対象(レベル)          | ※複数選択可 🔜 初心者 🔛 初                                                                                                    | 級(地域大会出場程度) 📃 中級                                                                                                    | 设者(県大会大会出場程度) 🛛 🔳 上級者                                      | "(全国・ブロック大会出場程度)                                          |                                                   |
| 指導可能頻度               | ◎月1回程度 ◎月2回程度                                                                                                    | ◎月3回程度 ◎週1回程度                                                                                                    | ◎週2回以上 ◎応相談                                                |                                                           |                                                   |
| 指導可能時間帯              | ※複数温沢可<br>全時間<br>の一名時<br>8時~10時<br>10時~12時<br>12時~12時<br>12時~16時<br>14時~16時<br>16時~18時<br>18時~20時<br>8時~20時<br>8時~10時<br>18時~20時<br>18時~20時<br>8月<br>火<br>水<br>日<br>日<br>日<br>日<br>日<br>日<br>日<br>日<br>日<br>日<br>日<br>日<br>日<br>日<br>日<br>日<br>日<br>日 | *         ±         E           *         *         *         *           *         *         *         *           *         *         *         *           *         *         *         *           *         *         *         *           *         *         *         *           *         *         *         *           *         *         *         *           *         *         *         *           *         *         *         *           *         *         *         *         *           *         *         *         *         *           *         *         *         *         *           *         *         *         *         *           *         *         *         *         *           *         *         *         *         * |                                                            |                                                           |                                                   |
|                      | ※複数選択可                                                                                                    |                                                                                                    |                                                            |                                                           |                                                   |
| その他                  | ■ <sup>既</sup> 12芯回の指導が得意<br>■ エンジョイ志向の指導が得意                                                                                                    | t                                                                                                    |                                                            |                                                           | 33                                                |

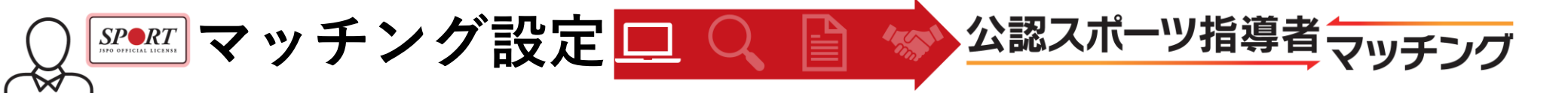

|                   | ※複数選択可                                                                                                    |                        |                      |                     |                      |                        |                     |                      |                                                                                      |
|-------------------|----------------------------------------------------------------------------------------------------|------------------------|----------------------|---------------------|----------------------|------------------------|---------------------|----------------------|--------------------------------------------------------------------------------------|
|                   | ■ 全時間                                                                                                    | 月                      | 火                    | 水                   | *                    | 金                      | ±                   | Η                    |                                                                                      |
|                   | ■ ~8時                                                                                                    |                        |                      |                     |                      |                        |                     |                      |                                                                                      |
|                   | 8時~10時                                                                                                    |                        |                      |                     |                      |                        |                     |                      |                                                                                      |
| 指導可能時間帯           | ■ 10時~12時                                                                                                    |                        |                      |                     |                      |                        |                     |                      |                                                                                      |
|                   | ■ 12時~14時                                                                                                    |                        |                      |                     |                      |                        |                     |                      |                                                                                      |
|                   | ■ 14時~16時                                                                                                    |                        |                      |                     |                      |                        |                     |                      |                                                                                      |
|                   | ▋ 16時~18時                                                                                                    |                        |                      |                     |                      |                        |                     |                      |                                                                                      |
|                   | ▋ 18時~20時                                                                                                    |                        |                      |                     |                      |                        |                     |                      |                                                                                      |
|                   | 20時~                                                                                                    |                        |                      |                     |                      |                        |                     |                      |                                                                                      |
|                   | ※有款選択可                                                                                                    |                        |                      |                     |                      |                        |                     |                      |                                                                                      |
|                   | <ul> <li>         ・</li> <li>         ・</li></ul> | 運が得                    | 音                    |                     |                      |                        |                     |                      |                                                                                      |
|                   |                                                                                                    |                        |                      | -                   |                      |                        |                     |                      |                                                                                      |
| その他               | ■ エンジョイ志                                                                                                    | 可の指                    | [导か]                 | 侍恵                  |                      |                        |                     |                      |                                                                                      |
|                   | 📕 学校運動部活動                                                                                                    | 動の外                    | 部指導                  | 導者と                 | しての                  | の指導                    | 経験                  | がある                  | 5                                                                                    |
|                   | ■ 教員免許を持                                                                                                    | ってい                    | 3                    |                     |                      |                        |                     |                      |                                                                                      |
|                   | 上記項目で表現し切れ<br>例:「高校男子バレー書<br>「初心者の指導に自信                                                                                                    | .ない指導<br>形の外部<br>【があり】 | 等可能 <br> 指導者<br>ます。: | 内容や<br> をして<br>未経験! | 自己PR<br>います。<br>者にも著 | をご記。<br>1昨年18<br>18本動作 | 入くだ<br>毎は全[<br>■から] | さい。!<br>国大会 <br>「寧に打 | 特に目己PRは、孫集者が選考するうえで重要な項目になります。できる限り詳しくご記入ください。(最大1000文字まで)<br>11出場しました。」<br>11時します。」 |
| 自由記述              |                                                                                                    |                        |                      |                     |                      |                        |                     |                      |                                                                                      |
|                   |                                                                                                    |                        |                      |                     |                      |                        |                     |                      |                                                                                      |
|                   |                                                                                                    |                        |                      |                     |                      |                        |                     |                      | 10                                                                                   |
| システム利用規約          |                                                                                                    |                        |                      |                     |                      |                        |                     |                      |                                                                                      |
|                   |                                                                                                    |                        |                      |                     |                      |                        |                     |                      |                                                                                      |
| 公認スポーツ指導者マッチン     | グシステム利用規                                                                                                    | 約                      |                      |                     |                      |                        |                     |                      |                                                                                      |
| 1. 規約の範囲及び変更      |                                                                                                    |                        |                      |                     |                      |                        |                     |                      |                                                                                      |
| (1) 本規約は、公益財団法人日: | 本スポーツ協会(以                                                                                                    | (下 FJs                 | SPO                  | 」とい                 | いう。)                 | が運                     | 営す                  | る「指                  | f導者マイページ」のマッチング機能(以下「本機能」という。)の利用に関して適用されるもの                                         |
| とします。             |                                                                                                    |                        |                      |                     | -                    | -                      |                     |                      |                                                                                      |
| (2) 弗2楽で正のる本磯能への料 | リ用于続き完了後、ス                                                                                                    | 4 機能                   | 利用者                  | 晢は、                 | <b>平規</b> 制          | りを追                    | ন ক                 | っ我が                  | 9を買うものとします。                                                                          |

(3) JSPOは、合理的な範囲・方法により、本機能利用者の各別の承諾を得ることなく本規約を変更でき、本機能利用者は、変更後の本規約も予めこれま

利用手続き

「自由記述」欄は 入力項目が存在しない内容や これまでの指導実績、 指導者マイページの表示資格 以外で指導可能な競技等の アピールコメント を入力ください。

※サッカーやバスケットボール、 日本障がい者スポーツ協会等の 資格を保有している場合は、 その内容を入力ください。

規約を確認の上
 「利用規約に同意する」に
 チェックし
 「設定(更新)」をクリック

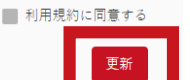

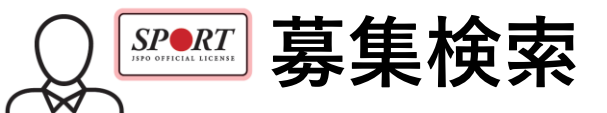

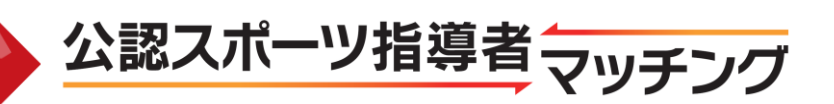

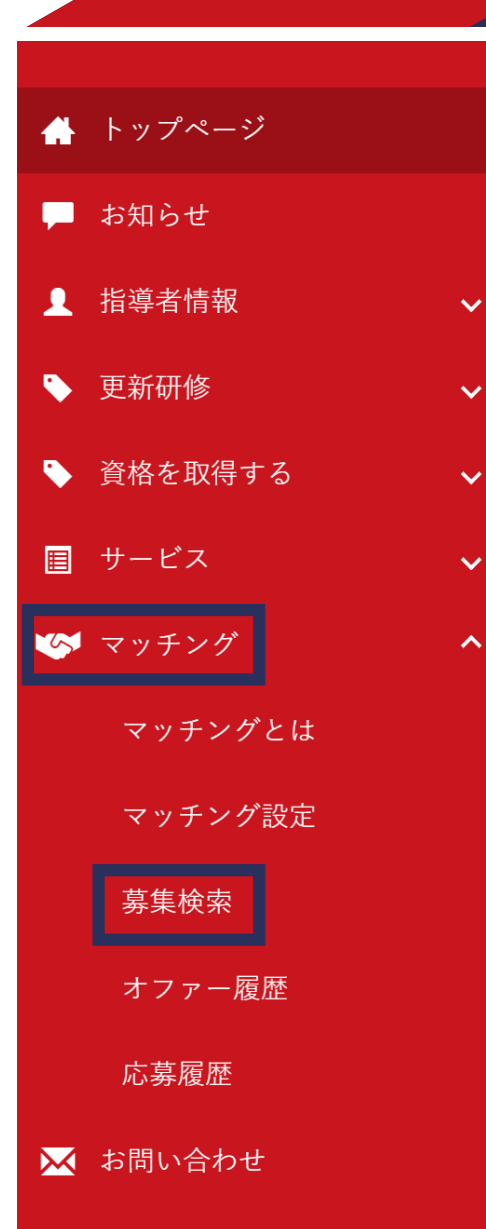

## SPORT JSPO OFFICIAL LICENSE

## 新着情報

| 2018/12/01 | 【2019年4月1日付】登錡               |
|------------|------------------------------|
| 2018/12/04 | 日本陸上競技連盟「競技                  |
| 2018/11/30 | ユニセフ『子どもの権利                  |
| 2018/11/15 | <u>スポーツ指導者手帳<b>201</b></u> 5 |
| 2018/09/25 | <u>情報誌「Sport Japan」に</u>     |

## 募集を検索する場合は マッチング内の 「<mark>募集検索</mark>」をクリック

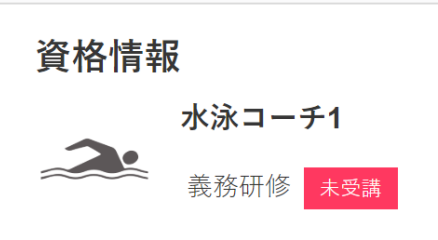

保有科目情報 <sub>共通科目</sub> |

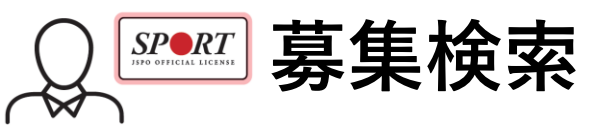

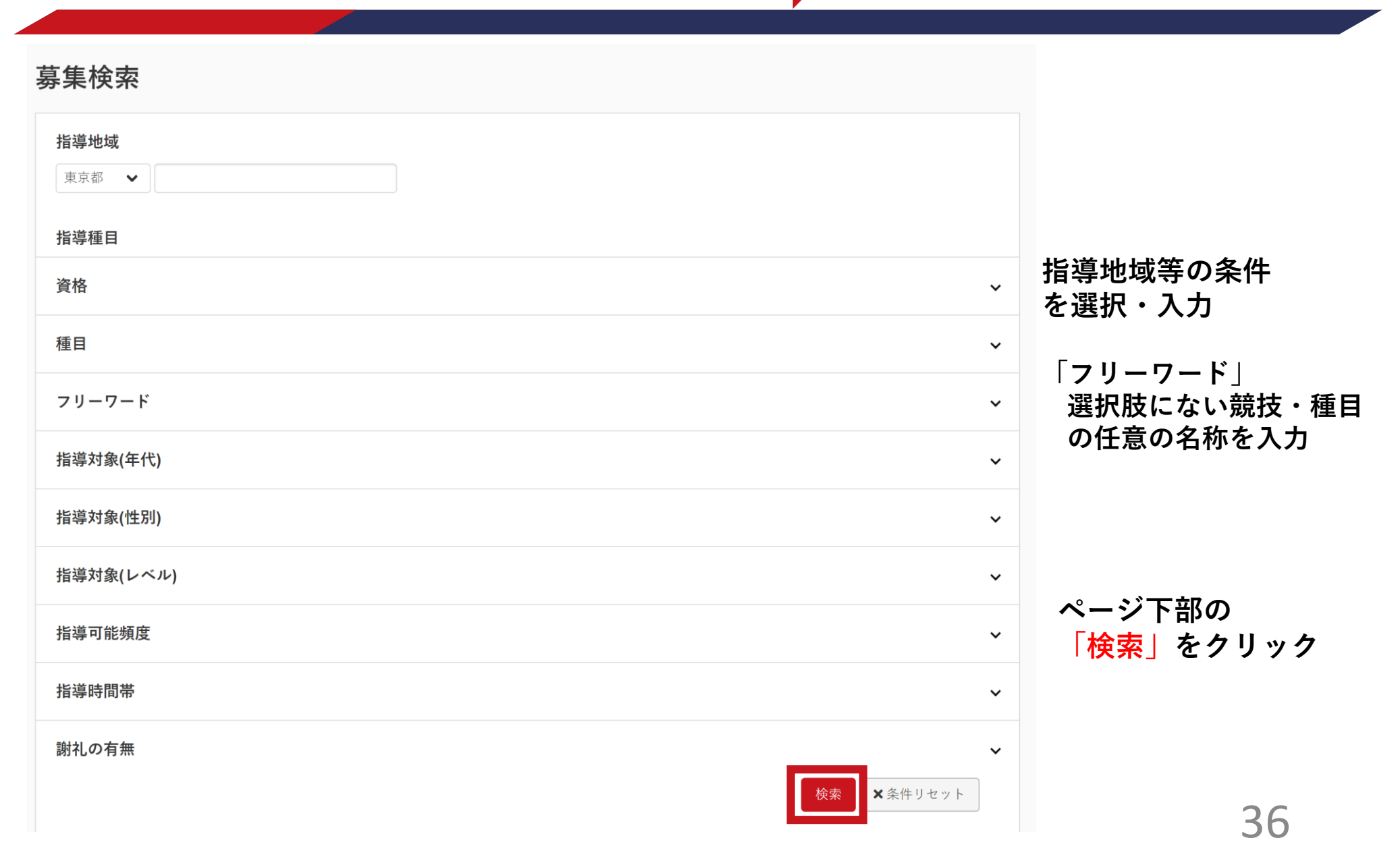

公認スポーツ指導者マッチング

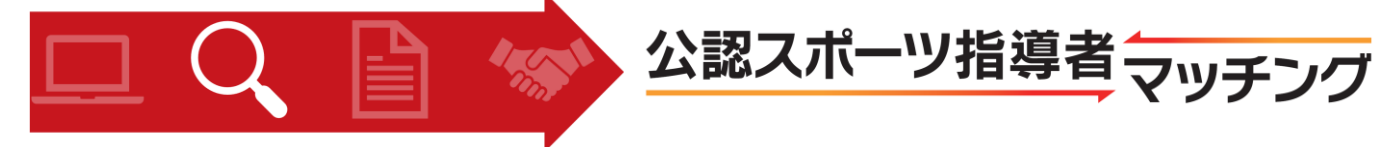

| フリーワード                          | ~               |
|---------------------------------|-----------------|
| 指導対象(年代)                        | ~               |
| 指導対象(性別)                        | ~               |
| 指導対象(レベル)                       | ~               |
| 指導可能頻度                          | ~               |
| 指導時間帯                           | ~               |
| 謝礼の有無                           | ~               |
|                                 | 検索 ×条件リセット      |
| 1件中1-10件                        |                 |
| <u> <del>7</del>71</u>          | 検索結果が「募集検索」画面の  |
|                                 | 下部に表示されます。      |
| 指導対象団体名 jspo                    | 検索冬件に今致した草集が表示  |
| <u>券朱</u> 奈丁□ 2013-03-07<br>募集中 | された場合は、         |
|                                 | 募集タイトルをクリックすると  |
|                                 | 募集内容の詳細が閲覧できます。 |

募集検索

SPORT JSPO OFFICIAL LICENSE

 $\sim$ 

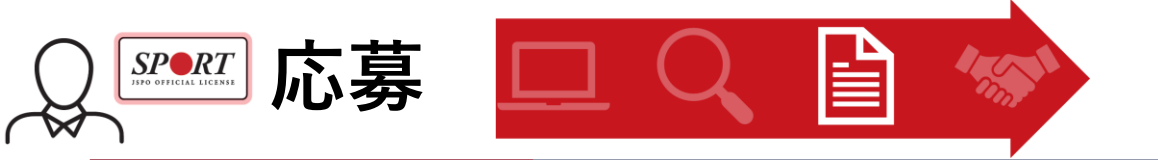

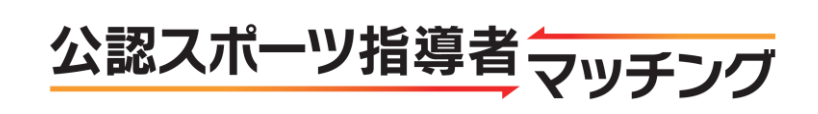

| 指導対象団体名    | JSPO                                         |                 |
|------------|----------------------------------------------|-----------------|
| 主な指導場所     | JSPO                                         |                 |
| 主な指導場所の住所  | 東京都 世田谷区                                     |                 |
| 指導種目       | 水泳                                           |                 |
| 指導期間       | 2019/03/06~2019/03/06                        |                 |
| 指導頻度       | 応相談                                          |                 |
| IN TO ALL  |                                              |                 |
|            |                                              |                 |
|            | 8時~10時 2 2 2 2 2 2 2 2 2 2 2 2 2 2 2 2 2 2 2 |                 |
|            | 10時~12時 2 2 2 2 2 2 2                        |                 |
| 指導時間帯      | 12時~14時 🔽 🔽 🔽 🔽 🔽                            |                 |
|            | 14時~16時 🔽 🔽 🔽 🔽 🔽 📿                          |                 |
|            | 16時~18時 🔽 🔽 🔽 🔽 🔽 📿                          |                 |
|            | 18時~20時 🔽 🔽 🔽 🔽 🔽                            |                 |
|            |                                              | その草隹に広草する坦今け    |
| 指導対象(性別)   | 両方                                           | ての夯未に心夯する物口は、   |
| 指導対象(年代)   | 未就学児                                         | 「心劵9る」をクリック     |
| 指導対象(レベル)  |                                              |                 |
| 指導対象(人数)   | 1人                                           |                 |
| 指導者性別      | どちらでも可                                       | ※募集者の登録アドレスに    |
| 謝礼の有無      | 応相談                                          | 確認メールが自動送信されます。 |
| 謝礼の詳細      |                                              |                 |
| 謝礼に関する特記事項 |                                              |                 |
| その他の条件     |                                              |                 |
| その他コメント    |                                              |                 |
| 戻る         | 広喜する                                         | 38              |
|            |                                              | 50              |

ルン教する

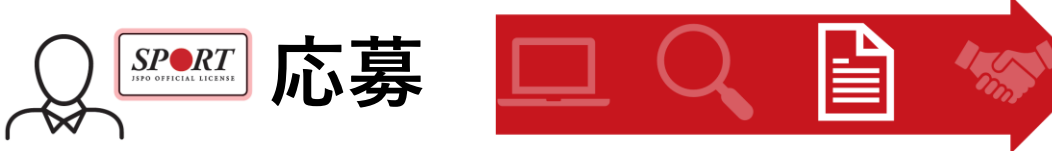

**SPR***T* 

ISPO OFFICIAL LICENS

v

 $\sim$ 

~

~

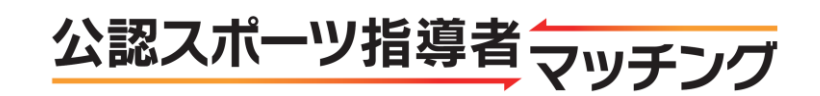

🐣 トップページ - お知らせ J 指導者情報 • 更新研修 🏷 資格を取得する 目 サービス 💌 マッチング マッチングとは マッチング設定 募集検索 オファー履歴 応募履歴 📈 お問い合わせ

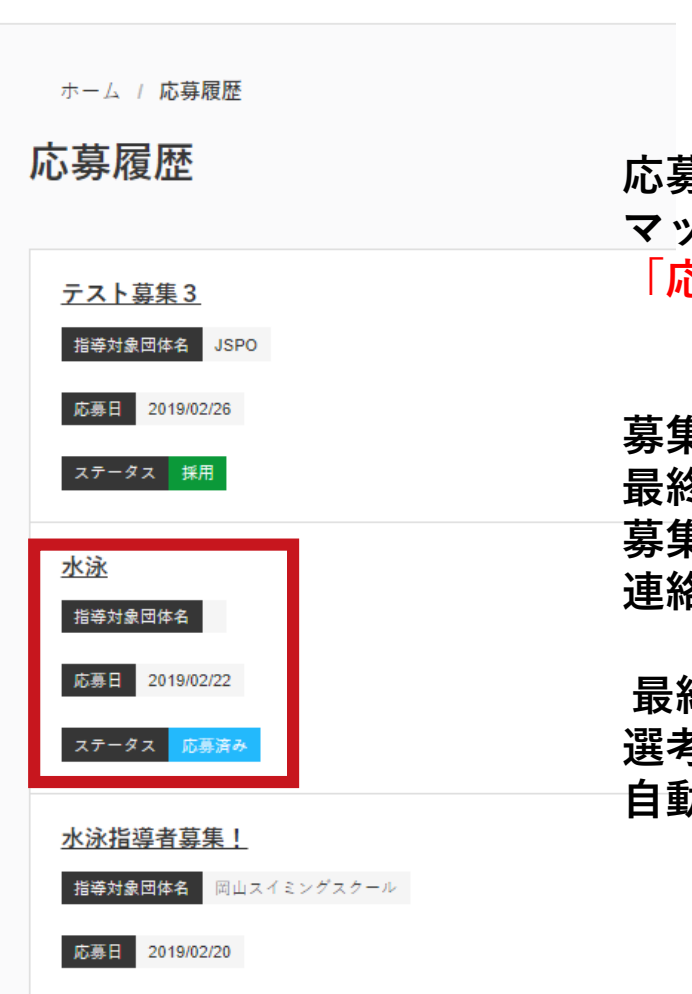

ステータス 応募済み

## 応募した募集の選考状況等は マッチング内の 「応募履歴」で確認

募集者によるWEB選考の結果 最終選考の対象となった指導者には、 募集者から電話やメールで 連絡があります。

最終選考の対象とならなかった場合 選考期間終了までに 自動送信メールが届きます。

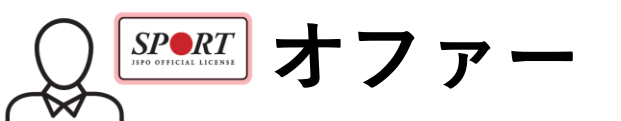

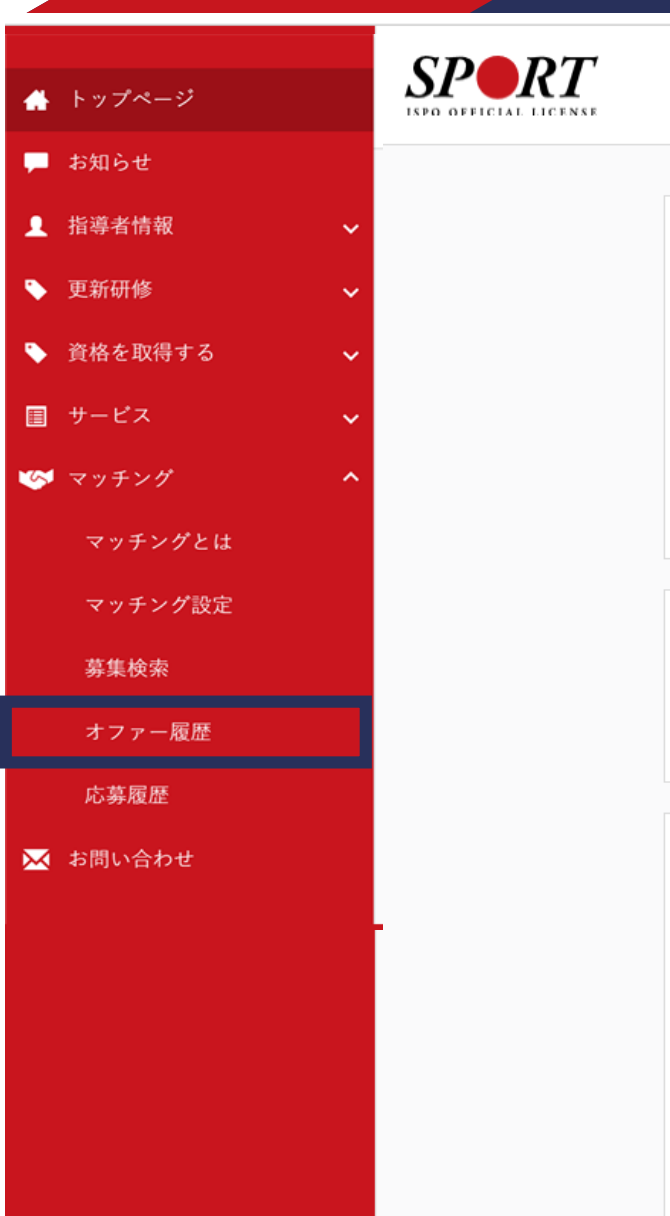

## 新着情報 2018/12/01 【2019年4月1日付】登録・ 2018/12/04 日本陸上競技連盟「競技者で 2018/11/30 ユニセフ『子どもの権利とこ 2018/11/15 スポーツ指導者手帳2019に 2018/09/25 情報誌「Sport Japan」に関 資格情報 水泳コーチ1 義務研修 未受講 保有科目情報 共通科目丨 免除 取得日:2019/01/09 陸上競技コーチ3専門科目 公認陸上競技コーチ3 (JAAFコーチ) 養成 講習会

講習会 取得日:2019/01/10

募集者からのオファー(応募依頼) がある場合があります。 オファーがあると 登録メールに通知が届きます。

公認スポーツ指導者マッチング

オファーがあった募集の内容の 確認はマッチング内の 「<mark>オファー履歴」</mark>をクリック

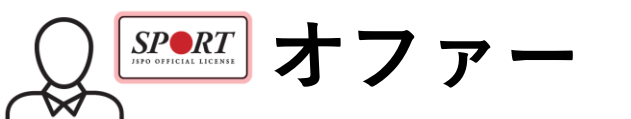

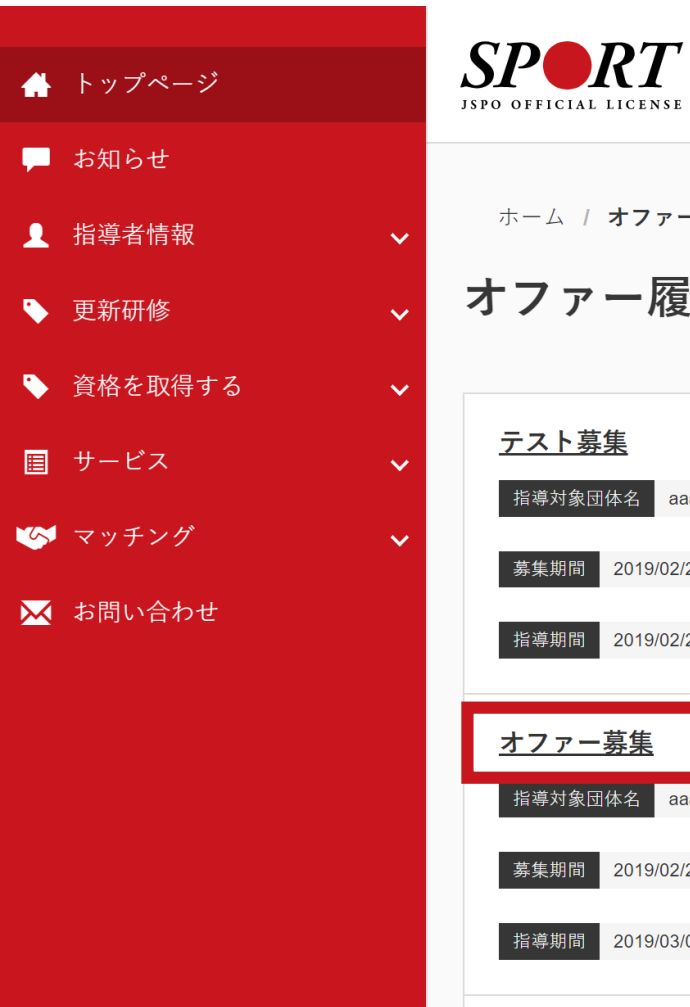

| O OFFICIAL                      | <b>LICENSE</b>                   |  |
|---------------------------------|----------------------------------|--|
| <sup>ホーム /</sup>                | <sup>オファー履歴</sup><br>一 <b>履歴</b> |  |
| <u>テスト募</u>                     | <u>集</u>                         |  |
| 指導対象団                           | 体名 aaa                           |  |
| 募集期間                            | 2019/02/27~2019/02/27            |  |
| 指導期間                            | 2019/02/27~2019/02/28            |  |
| <u>オファー</u><br>指導対象団            | <u>募集</u><br>体名 aaa              |  |
| 募集期間                            | 2019/02/28~2019/03/01            |  |
| 指導期間                            | 2019/03/01~2019/03/02            |  |
| <u>水泳テス</u><br><sup>指導対象団</sup> | ト<br>体名 aaa                      |  |

募集期間 2019/02/28~2019/03/01

## 確認したい募集をクリック

公認スポーツ指導者マッチング

<u>アデデデオファー</u>

|               |             | ~8時     |  |  |                  |
|---------------|-------------|---------|--|--|------------------|
| 🔺 トップページ      |             | 8時~10時  |  |  |                  |
|               |             | 10時~12時 |  |  |                  |
| 📮 お知らせ        | 指導時間帯       | 12時~14時 |  |  |                  |
| ● 指道老樓超       |             | 14時~16時 |  |  |                  |
|               |             | 16時~18時 |  |  | <b>去其上向者称到</b> 1 |
| ▶ 更新研修        |             | 18時~20時 |  |  | 応募内谷を確認し、        |
|               |             | 20時~    |  |  |                  |
| 🔖 貧格を取得する 🛛 🗸 | 指道対象(性別)    | 両方      |  |  | 応募する場合           |
| ■ サービス 🗸      | 11 유지카(다기)) | ,,      |  |  | 「応募する」をクリック      |
|               | 指導対象(年代)    | 小学生低学年  |  |  |                  |
| 🐼 マッチング 🗸 🗸   | 指導対象(レベル)   | 初心者     |  |  | 応募しない場合          |
| 📈 お問い合わせ      | 指導対象(人数)    | 1人      |  |  | 特に手続きは必要ありません。   |
|               | 指導者性別       | どちらでも可  |  |  |                  |
|               | 謝礼の有無       | 応相談     |  |  |                  |
|               | 謝礼の詳細       |         |  |  |                  |
|               | 謝礼に関する特記事項  |         |  |  |                  |
|               | その他の条件      |         |  |  |                  |
|               | その他コメント     |         |  |  |                  |
|               | 応募ステータス     | 応募する    |  |  |                  |
|               |             |         |  |  |                  |

100

公認スポーツ指導者マッチング

戻る

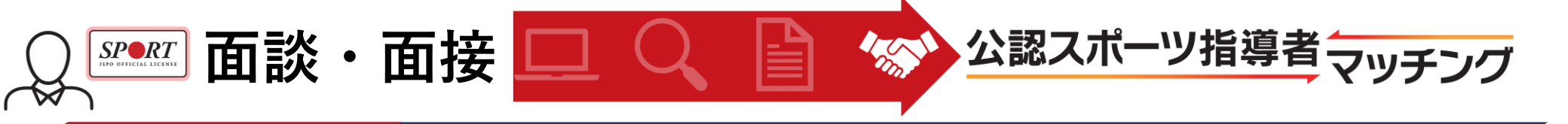

募集者によるWEB選考の結果、最終選考の対象となった指導者には、 募集者から電話やメールで連絡があります。 面談・面接等を行い、条件が合えばマッチング成立となります。

※WEB選考や最終選考の結果は、本サイトからの自動送信メールにてお知らせします。 また、選考状況は、マッチング内の「応募履歴」でもご確認いただけます。

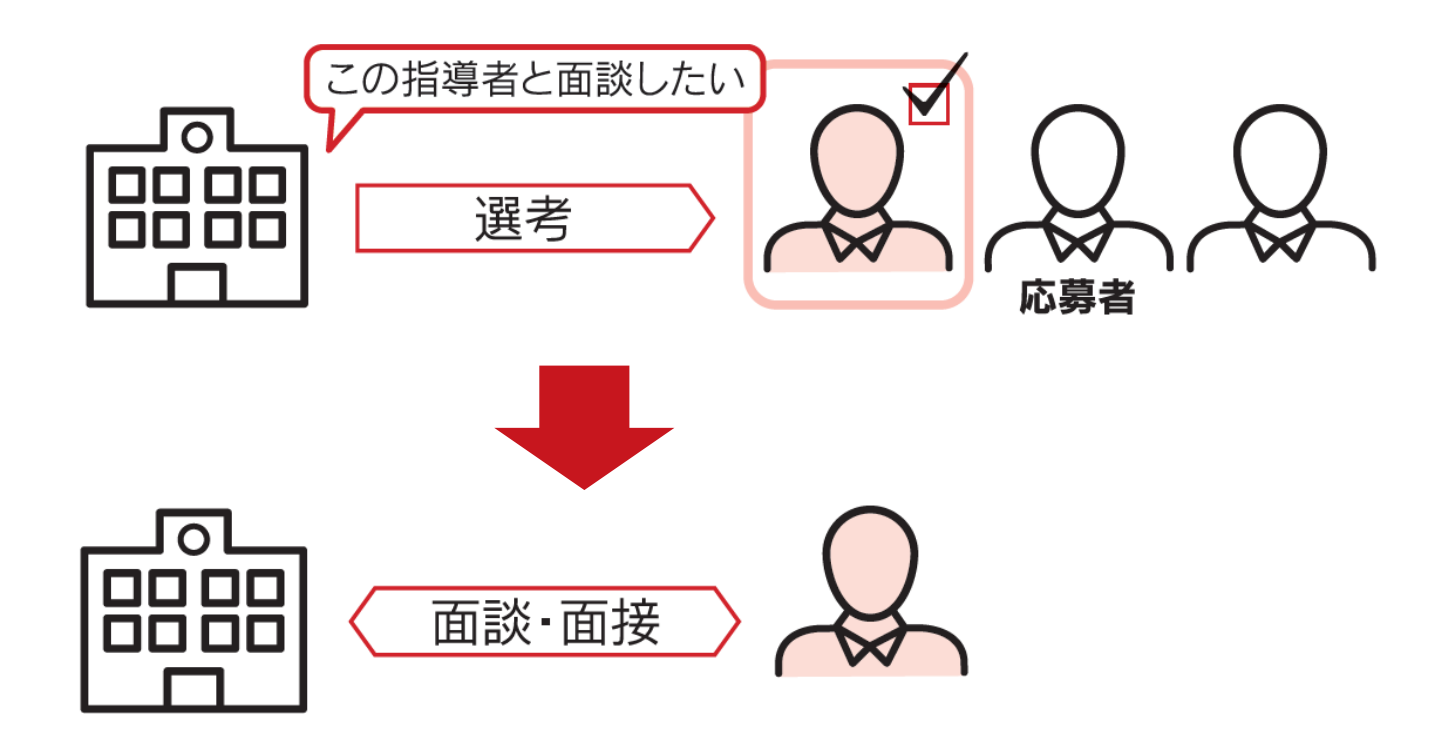

よくあるご質問(FAQ)

公認スボーツ指導者与

44

# ●共通 【料金】 Q マッチングサイトを利用する際に料金はかかりますか? A 本サイトの機能を利用いただく際の料金やサイトの利用によって指導者が決定した際の仲介料 等はございません(インターネット接続等に要する料金はご負担ください)。

なお、指導への謝礼に関しては、募集ごとに募集者と指導者が協議の上で決定してください。

# ●募集者 🔎

【アカウント登録】

**Q** アカウント登録はだれでもできますか?

A 団体単位、個人単位など、特に制限はなく、どなたでも登録いただけます。 ただし、本サイトの機能(指導者の募集・検索)をご利用いただけるのはアカウント登録後、 募集を作成し、その後募集が日本スポーツ協会に承認された後となります。アカウントを登録 されただけでは、本サイトの機能はご利用いただけません(教育委員会を除く)。

2 市の教育委員会ですが、学校単位でアカウント登録しないといけませんか?

A 1つのアカウントで、複数の募集を行うことができますので、必ずしも 学校単位でアカウントを登録いただく必要はありません。

よくあるご質問(FAQ)

公認スボーツ指導者

●募集者 🕮

## 【アカウント登録】

Q アカウント登録しましたが、完了のメールが届きません。

A 別のメールアドレスをお試しいただくか、一旦、アカウントを削除する必要があります。 アカウント削除を希望される場合は、「<u>touroku@japan-sports.or.jp</u>」まで 【団体名/担当者名/メールアドレス】を明記の上ご連絡ください。 なお、削除の対応には5日程度かかりますので、ご了承ください。 また、アカウント登録にあたっては、mail@my.japan-sports.or.jpを受信できるように ご契約のプロバイダーや携帯の設定をお願いいたします。 設定方法については、ご利用端末等によって異なりますので、ご契約のプロバイダーや 携帯会社等にお問い合わせください。

【募集作成】

**Q** 募集を作成し、承認されましたが、募集開始日になっても募集が開始されません。

A 募集を開始するためには、募集開始日以降に、「募集詳細」画面にて、 「募集開始」をクリックしていただく必要があります。

よくあるご質問(FAQ)

公認スボーツ指導者与

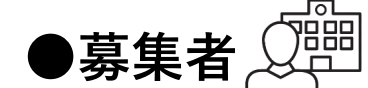

【募集作成】つづき

**Q** 募集作成で入力必須項目が決定していなくても募集を作成することはできますか?

A 入力が必須になっている項目が未定の場合は募集を作成・受付することができません。

Q 募集作成(申請)後、すぐに募集を開始したいのですが、どうしたらいいですか?

A 申請後、日本スポーツ協会にて内容を確認し、承認するまで、場合によっては 1週間程度かかりますのでご了承ください。 なお、募集開始日を過ぎてから募集が承認された場合は、承認後、 すぐに募集開始手続きを行うことが可能です。

Q サッカーやバスケットボールの指導者は募集できないのですか?

A 募集することは可能ですが、サッカーとバスケットボールについては、
 公認スポーツ指導者の情報をそれぞれの競技団体が管理しているため、応募できるのは、
 各資格とともに他競技などの公認スポーツ指導者資格を保有している指導者のみとなります。
 なお、サッカーについては、ウェブサイト「JFAスクエア」にて、オンライン上で、
 チームと選手・指導者のマッチングをすることが可能です。

よくあるご質問(FAQ)

公認スボーツ指導者

●募集者 🕮

## 【応募受付】

- Q 指導者から応募があった場合は、何か手続きする必要はありますか?
- A 応募に伴って自動的に募集者の登録アドレスにメールが送信されます。 募集者側での受付処理は必要ありません。適宜、本サイトで応募者の情報をご確認ください。

【指導者検索/オファー(応募依頼)】

応募をお待ちください。

- Q 募集を作成する前に指導者を検索することはできますか?
- A 指導者の検索は、募集期間中のみ可能となります(教育委員会を除く)。
- Q 指導者を検索しても検索結果が0名と表示されます。
- A 指導者検索の対象者は、当該募集において設定いただいた指導地域を、 あらかじめ指導可能地域として設定するとともに、オファー対象となることを承諾された 指導者のみとなります。 募集への応募は、指導者検索(オファー)の対象者以外でも可能となっておりますので、

47

よくあるご質問(FAQ)

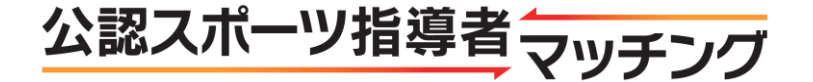

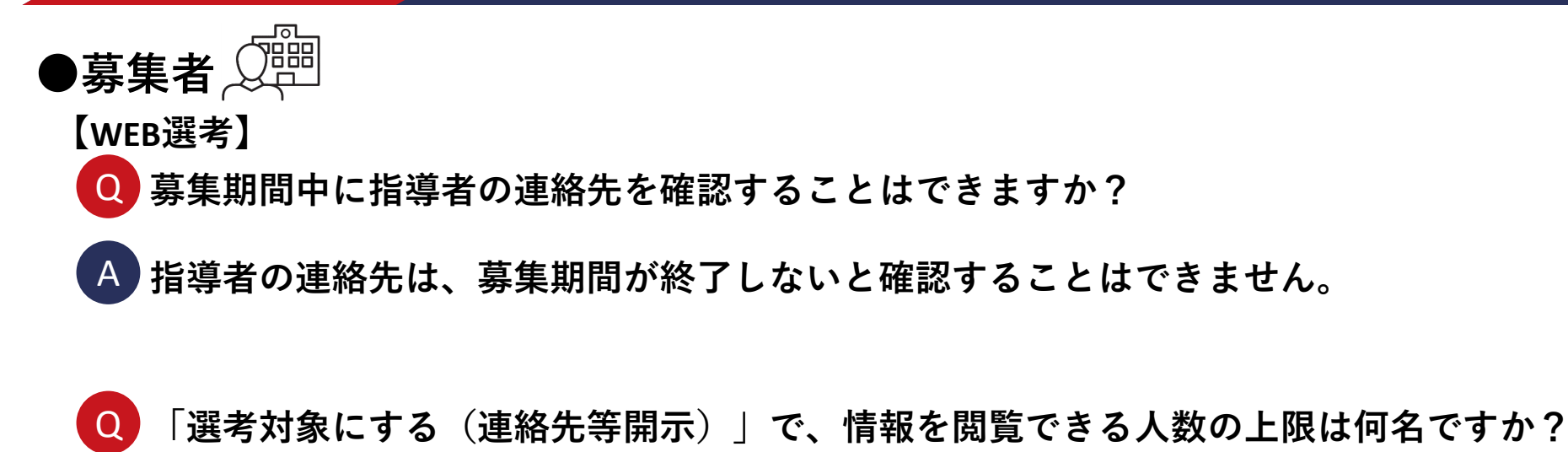

A 募集人数に応じて、募集作成時に日本スポーツ協会にて設定いたします。

【最終選考】

Q 必ず面接・面談を実施する必要がありますか?

A 形態は問いませんが、細かな条件等を確認いただくなど、 必ず指導者本人と会った上で選考をお願いいたします。

よくあるご質問 (FAQ)

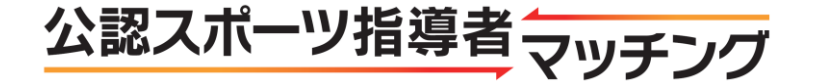

- ●公認スポーツ指導者 ♀
   【マッチング設定】
   Q マッチングサイトを利用したいのですが、手続きを教えてください?
  - A 指導者マイページのメニュー「マッチング」から設定してください。 指導者マイページのアカウント登録がお済みでない方は、以下にてお手続きをお願いします。 https://my.japan-sports.or.jp/
  - **Q** マッチングサイトの利用を希望しないのですが、手続きは必要ですか?
  - A 特に手続きは必要ありません。 なお、利用の開始、中止は、いつでも指導者マイページにて設定・変更可能です。
  - Q マッチングサイトでの個人情報の取扱いを教えてください。
  - A 本サイトの対象は、すべての公認スポーツ指導者ではなく、指導者マイページを保有し、 「マッチング設定」が完了している方となります。 また、氏名や連絡先(自宅TEL、メールアドレス)は、公認スポーツ指導者が募集に応募し、 選考の対象となった際に初めて、募集者に開示されます。 <u>1</u>9

# よくあるご質問 (FAQ)

公認スボーツ指導者与

●公認スポーツ指導者 \_\_\_\_\_

【募集検索/応募】

- Q 「マッチング設定」で設定した「指導可能地域」以外の募集に応募できますか?
- A あらかじめ設定した地域以外の募集でも、検索/応募は可能です。
- Q 募集対象となっている競技・資格を保有していなくても応募できますか?

## A応募は可能です。

なお、募集対象となっている競技・資格に関する公認スポーツ指導者資格以外の資格を 保有している場合や指導実績がある場合は、「マッチング設定」の「自由記述」欄に 当該内容を入力・更新した上で、応募してください。

【オファー(応募依頼)】

**Q** オファーが届かないようにしたいのですが、手続きを教えてください。

A 「マッチング設定」の「情報公開設定」を「公開」から「非公開」に変更し、 更新してください。

よくあるご質問 (FAQ)

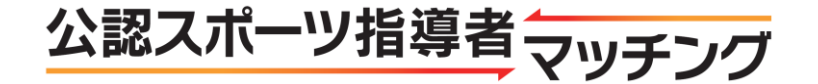

- - A 日本スポーツ協会へ募集団体名等をご連絡ください。 日本スポーツ協会 <u>touroku@japan-sports.or.jp</u>
  - **Q** マッチングが成立したが、何か手続きは必要ですか?
  - A 適宜、「マッチング設定」で設定されている「指導可能頻度」や「指導可能時間帯」等を 変更し、更新してください。